# 告知承诺制业务流程操作手册

## (承装修试-企业使用)

武汉光谷信息技术股份有限公司

2021.08

## 一、 承装(修、试)企业许可申请

申请从事承装(修、试)的企业可以同时选择申请承装、承修、承试许可。 分别填写各类型申请资料。

#### 1.1 许可证新申请填报

#### 1.1.1 申请类别

企业用户登录系统,点击系统首页"承装修业务许可申请"-"许可证新申 请",显示业务填报流程制度选择页面如下:

| 许可证新申请     | 登记事项変更 | 许可事项变更     | <b>作</b> 可证延续 | <b>正</b> 司<br>许可亚注赖 |
|------------|--------|------------|---------------|---------------------|
| 许可证补(换)证申请 |        | 业务填报流程制度选择 | ×             | 重大事项报告              |
| []         |        | 知承诺制       | 2程序<br>确定     |                     |

[操作说明]选择"告知承诺制",点击"确认",点击下一步并同意申请许可证注册声明后则进入许可证新申请的[申请信息]页。

#### 1.1.2 申请信息

企业用户登录系统,点击"承装修业务许可申请"-"许可证新申请"-"告 知承诺制"-"申请信息"。

| 请信息     |         |           | 下一步                |
|---------|---------|-----------|--------------------|
| 申请性质:   | 新申请     |           |                    |
|         | ☑ 產绩    | 承装等级:     | 五级                 |
| 晴类型:    | ☑ 蓬修    | 承修等级:     | 五级                 |
|         | 🔽 運流    | 承试等级:     | 五级                 |
| 定代表人姓名: | 李长华     | 法定代表人证件号: | 420923199105050599 |
| 料提交类型:  | 法定代表人提交 |           |                    |
| 胶人姓名:   | 李长华     | 证件号码:     | 420923199105050599 |

[操作说明]选择申请类型并选中对应等级后点击"下一步"进入新申请填 报页;

ps: 初次申请,承装修等级仅五级与四级可选。

#### 1.1.3 基本情况

企业用户登录系统,点击系统首页'承装修许可业务'-"许可证新申请", "告知承诺制",填写完"申请信息"后点击"下一步"。

| 基本情况 | 中时八至平间加                       |                    |                            | 1                                     |
|------|-------------------------------|--------------------|----------------------------|---------------------------------------|
| 承装   | 企业类型                          | 承装修试类企业            | 类别和等级                      | 承装五级 承修五级 承试五级                        |
| 武修   | 单位各称                          | 丰都县发电有限公司          | 净资产所占总资产的比例                | 无                                     |
| 承试   | *总资产(万元)                      | 9999               | * 净资产(万元)                  | 遭输入数字,可保留4位小数                         |
| 资料提交 | 企业营业执照地址                      | 抚顺市章党经济开发区         |                            |                                       |
| 申请废弃 | 办公通讯地址<br>* (须是企业现在办公所在<br>地) | 遥讯地址2              |                            | 1                                     |
|      | 联系人                           | 发电传统               | 电子邮箱                       | 111@1.com                             |
|      | 移动电话                          | 13122255533        | 电话                         | 010-1234567                           |
|      | 传真                            | 010-1234567        | 邮政编码                       | 100100                                |
|      | 统一社会信用代码                      | 915002307626620430 | 法定代表人名称                    | 李长华                                   |
|      | 证件类型                          | 身份证                | 法定代表人证件号                   | 420923199105050599                    |
|      | 法定代表人移动电话                     | 1312222551         | 企业性质                       | 国有企业                                  |
|      | 单位类型 (与企业"企业法<br>业单位")        | 长人营业执照"中"企业类型"相    | :目载明内容一致,事业单位填写"事          | 商会入                                   |
|      | 股权结构 (+)                      |                    |                            |                                       |
|      | 股东省                           | 称 と                | 出資額(万元)                    | 股权比例(%) 操作                            |
|      |                               |                    | 智无数据                       |                                       |
|      | <u>附件</u> 上传扫描为黑白,每           | 页130dpi像素,所有附件加盖公  | 章,带 *号为必编项(支持pag, jpeg, jp | g, bmp, pdf, sf, zip, rangउद्रार्था†) |

填写必填信息,下载和上传附件"告知承诺书"后点击保存。

### 1.1.4 技术负责人

企业用户登录系统,点击'承装修许可业务'-'许可证新申请'-'告知承 诺制'-'技术负责人',如下图所示:

| 本情况 | 技术负责人  | 安全负责人(专人专岗) | 电力相关技术人员               | 电力相关专业技能人员              |         |    |
|-----|--------|-------------|------------------------|-------------------------|---------|----|
| 麦   | 基本信息   |             |                        |                         |         | 4  |
| t.  | *证件类型  | 身份证         | ~                      | *证件号码                   | 遊館入     |    |
| 4提交 | *姓名    | 演会入         |                        | *出生年月                   | 目选择日期   |    |
| 青废弃 | *学历    | 清远译         | ~                      | * 职称专业                  | 清治入     |    |
|     | * 级别   | 100F        | × ]                    |                         |         |    |
|     | *发证机关  | 演館入         |                        | *发证时间                   | 目 选择日期  |    |
|     | *证书编号  |             |                        | *从事承装(修、试)电<br>力设施工作时间  | 目 选择日期  |    |
|     | *学历专业  | 清金入         |                        | *从事电力设施安装管理<br>工作的年限(年) | 0       |    |
|     | 个人登记照  | 附件上传        | (支持png, jpeg, jpg, bmp | p, tif 格式, 碳IMB)        |         |    |
|     | 工作经历 🕣 |             |                        |                         |         |    |
|     | 开始时    | 间 结束时间      | 工作单位 职务                | 职称 证明                   | 月人 证明电话 | 操作 |
|     |        |             |                        |                         |         |    |
|     |        |             |                        |                         |         |    |
|     |        |             | 暂                      | 无数据                     |         |    |
|     |        |             |                        |                         |         |    |

- 1) 按要求填写技术负责人基本信息;
- 2) 上传个人登记照;
- 3) 填写工作经历;

| /=\72   | 基本信息            |     |        |               |  |
|---------|-----------------|-----|--------|---------------|--|
| ) 承修    | * 775/+ 345/771 |     |        | * 371/+ 19172 |  |
| ) 律(武   | NLLITSACHE      | ane |        |               |  |
| )資料提交   | * 姓名            | 西京人 |        | *出生年月         |  |
|         |                 | ž   | 添加工作经历 |               |  |
|         |                 |     |        |               |  |
| 工作经历信息  |                 |     |        |               |  |
| *开始时间   | 目 选择日期          |     |        |               |  |
| *截止时间   | 白 选择日期          |     |        |               |  |
| * 工作单位  | 「海協人            |     |        |               |  |
| * 职务    | 商金人             |     |        |               |  |
| * 职称    | 「渡線入            |     |        |               |  |
| *证明人    | 调输入             |     |        |               |  |
| *证明人手机号 | 诸狼入             |     |        |               |  |
|         |                 |     |        |               |  |

4) 保存技术负责人信息;

ps: 技术负责人的从事电力设施安装/维修/实验管理的年限需在承装/承修/ 承试中单独填写并保存。

#### 1.1.5 安全负责人

企业用户登录系统,点击'承装修许可业务'-'许可证新申请'-'告知承 诺制'-'安全负责人',如下图所示:

| 基本情况            | 技术负责人           | 安全负责人(专人专岗) | 电力相关技术人员               | 电力相关专业技能人员              |         |    |
|-----------------|-----------------|-------------|------------------------|-------------------------|---------|----|
| 承装              | 基本信息            |             |                        |                         |         | 保  |
| *//»<br>]<br>)武 | *证件类型           | 身份证         | ~                      | *证件号码                   | 遭输入     |    |
| 翻提交             | *姓名             | 商金入         |                        | *出生年月                   | 自 选择日期  |    |
| 晴废弃             | *学历             | 请选择         | ~                      | * 职称专业                  | 通输入     |    |
|                 | * 级别            | 请选择         | ~                      |                         |         |    |
|                 | *发证机关           | 道道入         |                        | *发证时间                   | 回 选择日期  |    |
|                 | *证书编号           |             |                        | *从事承装(修、试)电<br>力设施工作时间  | 目 选择日期  |    |
|                 | *学历专业           | 連絡入         |                        | *从事电力设施安装管理<br>工作的年限(年) | 0       |    |
|                 | 个人登记照           | 附件上传        | (支持png, jpeg, jpg, bmp | p, tif 榕式, 與1MB)        |         |    |
|                 | 开始时             | 间 结束时间      | 工作单位 职务                | 职称 证                    | 月人 证明电话 | 操作 |
|                 | 开始的             | 间 结束时间 :    | 工作单位 职务<br>哲           | <b>职称 证</b> :           | 月人 证明电话 | 操作 |
|                 | 开始的<br>培训经历 (主) |             | I作单位 职务<br>管理          | 取称 证5<br>无数据            | 月人 证明电话 | 操作 |

- 1) 按要求填写"基本信息";
- 2) 上传"个人登记照";
- 3) 添加个人"工作经历";

| 国本情况          | 技不贝克人  | 女主贝支入(专入专风) | 电力相关技术人员 | 电力相关专业技能人员 |   |      |
|---------------|--------|-------------|----------|------------|---|------|
| N装            | 基本信息   |             |          |            |   | 保存   |
| RNS<br>Rif    | * 证件类型 |             |          | *证件号码      |   | 不能力学 |
| ·····<br>時料提交 | *姓名    | 「渡谷入        |          | *出生年月      |   |      |
|               |        |             | 添加丁作经历   |            |   | ×    |
|               |        |             |          |            |   |      |
| 作经历信息         |        |             |          |            |   |      |
| 开始时间          | □ 远降日期 |             |          |            |   |      |
| 截止时间          | 回 选择日期 |             |          |            |   |      |
| 工作单位          | 資金入    |             |          |            |   |      |
| 职务            | 資金入    |             |          |            |   |      |
| 职称            | 濟输入    |             |          |            |   |      |
| 证明人           | 商金入    |             |          |            |   |      |
| 证明人手机号        | 游输入    |             |          |            |   |      |
|               |        |             |          |            |   |      |
|               |        |             |          |            | 取 | 消 确定 |
|               |        |             |          |            |   |      |

4) 添加"培训经历";

| 存装         基本信息         任           ● 茶然         ● 近叶类型         身份に         ● 近叶类型         身份に         ● 近叶类型         身份に         ● 近叶类型         身份に         ● 近叶类型         身份に         ● 近井装四         意め人         ● 花名         商助日         ● 正井三期         ● 回日用         ● 正井三期         ● 回日用         ● 三井三期         ● 三井三期         ● 三井三日         ● 三井三日         ● 三井三日         ● 三井三日         ● 三井三日         ● 三井三日         ● 三井三日         ● 三井三日         ● 三井三日         ● 三井三日         ● 三井三日         ● 三井三日         ● ○         ● ○         ● □         ● □         ● □         ● □         ● □         ● □         ● □         ● □< | D 基本情况                                                                                         | 技术负责人                                                                      | 安全负责人(专人专岗) | 电力相关技术人员 | 电力相关专业技能人 | ā                    |      |
|----------------------------------------------------------------------------------------------------|------------------------------------------------------------------------------------------------|----------------------------------------------------------------------------|-------------|----------|-----------|----------------------|------|
| 全体信息     全体信息     全体信息     全体信息       ● 承读     ● 证件类型     具份近     ● 证件类型     ● 证件类型     ● 证件类型     ● 证件类型     ● 证件类型     ● 证件类型     ● 证件类型     ● 证件类型     ● 证件类型     ● 证件类型     ● 证件类型     ● 证件类型     ● 证件类型     ● 证件类型     ● 证件类型     ● 证件类型     ● 正生年月     ● 查班目期       ● 申请成弃     ● 学历     ● 酒品年     ● □ 酒田目     ● □ □ □ □ □ □ □ □ □ □ □ □ □ □ □ □ □ □ □                                                                                                    | ● 承装                                                                                           |                                                                            |             |          |           |                      | (JR= |
| ● 茶式     ● 亚叶类型     ●粉花     ●田井菜型     ●粉花     ●田井菜型     ●粉花     ●田井菜型     ●田田菜       ● 田清茂芹     ●田井菜型     ●粉花     ●田田菜     ●田田菜     ●田田菜       ● 日清茂芹     ●田田菜     ●田田菜     ●田田菜     ●田田菜       ● 田清茂芹     ●田田菜     ●田田菜     ●田田菜       ● 田田菜     ●田田菜     ●田田菜     ●       ● 田田菜     ●田田菜     ●田田菜     ●       ● 田田菜     ●田田菜     ●     ●       ● 田田菜     ●     ●     ●       ● 田田菜     ●     ●     ●       ● 田田菜     ●     ●     ●       ● 田田菜     ●     ●     ●       ● 田田菜     ●     ●     ●       ● 田田菜     ●     ●     ●       ● 田田菜     ●     ●     ●       ● 田田菜     ●     ●     ●       ● 田田菜     ●     ●     ●       ● 田田菜     ●     ●     ●       ● 田菜     ●     ●     ●       ● 田菜     ●     ●     ●       ● 田菜     ●     ●     ●       ● 田菜     ●     ●     ●       ● 田菜     ●     ●     ●       ●     ●     ●     ●       ●     ●                                                                                                    | 0 承修                                                                                           | 基本信息                                                                       |             |          |           |                      | 1#1: |
| ○ 微祥提交     * 姓名     演奏入     * 出生年月     ● 波祥用用       * 学历     演奏所     * 殿殿 专业     演奏入     * 殿殿 专业       * 级別     演奏所     * 殿殿 专业     演奏入       * 坂川     演奏所     * 殿殿 专业     * 殿殿 专业       * 坂川     「「「「」」」」」     * 殿殿 专业     * 一       * 坂川     「「」」」     * 一     * 一       * 坂川印     「「」」」     「」」     * 一       * 石川印     「」」     三     · · · · · · · · · · · · · · · · · · ·                                                                                                    | 0 承试                                                                                           | *证件类型                                                                      | 泉份证         |          | *证件号码     | 南北入                  | 不能为空 |
| 中講波辞     半芽历     市政府     市政府     市政府     市政府       ・ 级別     市政府     市政府     本政府     本政府       ・ 城川住田     ● 西井日周     ●     ●       ・ 城川内容     満知人     ●     ●       培训単位     満知人     ●     ●                                                                                                    | 0 资料提交                                                                                         | * 姓名                                                                       | 建設入         |          | * 出生年月    |                      |      |
| *級別         通知年           添加培训经历         添加培训经历           *开始时间         ● 品用日相           * 结束时间         ● 品用日相           * 结束时间         ● 品用日相           * 培训内容         通販入           培训单位         通販入                                                                                                    | 0 申请废弃                                                                                         | * 学历                                                                       | 200 Harris  |          | * 职称专业    | 諸協入                  |      |
| 添加培训经历         ※           培训经历信息            *开始时间         目 品牌日期           *培柬时间         目 品牌日期           *培柬时间         団 品牌日期           *培珈内容         満飯人           培训单位         満飯人                                                                                                    |                                                                                                | * 级另则                                                                      |             | ~        |           |                      |      |
| 培训经历信息         *开始时间       目 西洋日湖         *结束时间       目 西洋日湖         *结束时间       目 西洋日湖         *培训内容       満飯人         培训单位       満飯人                                                                                                    |                                                                                                |                                                                            |             | 添加培训经历   |           |                      | ×    |
| *培训内容            培训单位                                                                                                    | 培训经历信息                                                                                         |                                                                            |             |          |           |                      |      |
| *培训内容         通販入           培训单位         通販入                                                                                                    | 培训经历信息<br>*开始时间                                                                                | 日本時日期                                                                      |             |          |           |                      |      |
| 培训单位 资金入                                                                                                    | 培训经历信息 <ul> <li>开始时间</li> <li>结束时间</li> </ul>                                                  |                                                                            |             |          |           |                      |      |
|                                                                                                    | <b>培训经历信息</b> <ul> <li>开始时间</li> <li>结束时间</li> <li>培训内容</li> </ul>                             | <ul> <li>日 表明日期</li> <li>日 表明日期</li> <li>(日 表明日期)</li> <li>(第)人</li> </ul> |             |          |           |                      |      |
|                                                                                                    | <b>培训经历信息</b> <ul> <li>开始时间</li> <li>结束时间</li> <li>培训内容</li> <li>培训单位</li> </ul>               |                                                                            |             |          |           |                      |      |
| 取消 确定                                                                                                    | <b>培训经历信息</b> <ul> <li>开始时间</li> <li>结束时间</li> <li>结束时间</li> <li>培训内容</li> <li>培训单位</li> </ul> |                                                                            |             |          |           |                      | 确定   |
| 取消                                                                                                    | <b>培训经历信息</b> <ul> <li>开始时间</li> <li>结束时间</li> <li>培训内容</li> <li>培训单位</li> </ul>               |                                                                            |             |          | nuw dia   |                      | 廣定   |
|                                                                                                    | 培训经历信息<br>• 开始时间<br>• 结束时间<br>• 培训内容<br>增训单位                                                   |                                                                            |             |          | 7.4/16    | <br><br><br><br><br> | )    |

5) 点击"保存"。

### 1.1.6 电力相关技术人员

企业用户登录系统,点击'承装修许可业务'-'许可证新申请'-'告知承 诺制'-'电力相关技术人员',如下图所示

| 基本情况     | 技术负责人   | 安全负责/ | (专人专岗) | 电力相关技 | 球人员 | 电力相关       | 专业技能人员    |      |    |    |
|----------|---------|-------|--------|-------|-----|------------|-----------|------|----|----|
| 承装       | 统计信息    |       |        |       |     |            |           |      |    |    |
| 承修<br>承试 | 电力相关专业技 | 术人员总数 | 0      |       |     | 电力相关<br>人数 | 专业中级及以上职称 | 0    |    |    |
| 资料提交     | 电力相关技术人 | 员信息 🕀 |        |       |     |            |           |      |    |    |
| 申请废弃     | 姓名      | 职制    | 你专业    | 证件类别  | 证件号 | 码          | 入职时间      | 资格级别 | 职称 | 操作 |
|          |         |       |        |       |     |            | 暂无数据      |      |    |    |
|          |         |       |        |       |     |            | E/GADH    |      |    |    |

【操作说明】电力相关技术人员,人数与具备相应等级的职称的人数 需要 与申请的许可证登记相匹配; 点击"+"添加电力相关技术人员信息。

| <ul> <li>学業</li> <li>学様</li> <li>学様</li> <li>学様</li> <li>学様(豊)</li> <li>(信息)</li> </ul> | <u>统计信息</u><br>电力很关专业线:<br>电力相关技术人<br>驻客 | ★人员总数 0 5/信息 ④ 即称专业                             | 史<br>亚件类制 证件考码   | 27相关专业中级及以上职称 0<br>及<br>入新时间 资格级别  | 副称: 操作  |  |
|-----------------------------------------------------------------------------------------|------------------------------------------|-------------------------------------------------|------------------|------------------------------------|---------|--|
| ○ 承述<br>○ 登州遗交<br>○ 田晴度开<br>员信息                                                         | 电力相关专业技<br>电力相关技术人<br>进名                 | ★人员总数 0           5/信息         ●           副称专业 | 电 人<br>证件类别 证件号码 | 857相关专业中级及以上职称 0<br>数<br>入职时间 资格级别 | 副称 操作   |  |
| <ul> <li>○ 茨州總交</li> <li>○ 濟州總支</li> <li>○ 市通営券</li> <li>○ 市通営券</li> </ul>              | 电力相关技术人                                  | 员信息 ④ 即称专业                                      | 证件类别 证件号码        | 入期时间 资格级别                          | 日 职称 操作 |  |
| 0 申请资弃<br><u>灵信息</u>                                                                    | 姓名                                       | 职称专业                                            | 证件类别 证件号码        | 入职时间 资格级别                          | 职称 操作   |  |
| 员信息                                                                                     |                                          |                                                 |                  |                                    |         |  |
| 司信息                                                                                     |                                          | 电力                                              | 相关技术人员信息         |                                    |         |  |
| 员信息                                                                                     |                                          | 0.5                                             |                  |                                    |         |  |
|                                                                                         |                                          |                                                 |                  |                                    |         |  |
|                                                                                         |                                          |                                                 | *证件类型            | 身份证 🗸                              |         |  |
| 证件号码 遭逾入                                                                                |                                          |                                                 | *姓名              | 请能入                                |         |  |
| <b>职称专业</b> 谱输入                                                                         |                                          |                                                 | * 职称证书编号         |                                    |         |  |
| 资格级别 请法师                                                                                |                                          |                                                 | * 发证单位           | 海線入                                |         |  |

按要求填写人员信息并确认。

### 1.1.7 电力相关专业技能人员

企业用户登录系统,点击'承装修许可业务'-'许可证新申请'-'告知承 诺制'-'电力相关专业技能人员',如下图所示:

| 基本情况     | 技术负责人                 | 安全负担  | 责人(专人专岗) | 电力相关技术人员 | 电力 | 相关专业技能人员 |         |    |
|----------|-----------------------|-------|----------|----------|----|----------|---------|----|
| 武装       | 统计信息                  |       |          |          |    |          |         |    |
| 配修<br>配式 | 电力相关专 <u>业</u> 技<br>数 | 能人员总  | 0        |          | 高压 | 类电工人数    | 0       |    |
| 斜提交      | 电工信息 (+)              | 能原居系统 | ~        |          |    |          |         |    |
| 请废弃      | 姓名                    | 证件    | ·类别 证(   | 件号码 入职   | 时间 | 电力相关专业技能 | 美别或技能等级 | 操作 |
|          |                       |       |          |          |    | 暂无数据     |         |    |
|          |                       |       |          |          |    | Bytheath |         |    |

#### 点击"+"添加电力相关专业技能人员信息;

| ● 承装                                |                                                                             | 统计信息     |         |                  |         |                 |        |  |
|-------------------------------------|-----------------------------------------------------------------------------|----------|---------|------------------|---------|-----------------|--------|--|
| 0 運修<br>0 運営                        |                                                                             | 电力相关专业物数 | 能人员总 0  |                  | 高压类电工人数 | 0               |        |  |
| O 资料损                               | <u>ن</u>                                                                    | 电工信息 ④   | 能源局系统 😪 |                  |         |                 |        |  |
| O 申请應                               | <b>第</b>                                                                    | 1±52     | 证此米则    | 자仕罢지 λ 809       | 临 由九相关者 |                 | 的变形 地位 |  |
|                                     |                                                                             |          |         | 添加电工信息           |         |                 |        |  |
|                                     |                                                                             |          |         |                  |         |                 |        |  |
| 865                                 |                                                                             |          |         |                  |         |                 |        |  |
| 员信息                                 |                                                                             |          |         |                  |         |                 |        |  |
| <u>.员信息</u><br>*姓名                  | 通知入                                                                         |          |         | * 入职时间           |         | 3 选择日期          |        |  |
| <u>员信息</u><br>* 姓名<br>* 证件类型        | 調整入                                                                         |          |         | * 入职时间<br>* 证件号码 |         | 目 选择日期<br>調給入   |        |  |
| <u>员信息</u><br>*姓名<br>*证件类型<br>*证书编号 | · 御治入<br>身份正                                                                |          |         | * 入职时间<br>* 证件号码 |         | 目 这种日期<br>1週8入  |        |  |
| <b></b>                             | 」 読品入 (書份証 (書份証 (書の入)                                                       |          |         | * 入职时间<br>* 证件号码 |         | 8 法将日期<br>第6入   |        |  |
| <u> 男信息</u>                         | <ul> <li>第6人</li> <li>第6人</li> <li>第6人</li> <li>第6人</li> <li>第6人</li> </ul> |          |         | * 入职时间<br>* 证件号码 |         | 8 这种日期<br>通知6入。 |        |  |

添加电工信息并确认保存。

#### 1.1.8 资料提交

企业用户登录系统,点击'承装修许可业务'-'许可证新申请'-'告知承 诺制'-按要求填写完填报要求的必填资料,'资料提交',如下图所示:

| )基本情况       | 申请人基本情况                                                        | 资料提出 |
|-------------|----------------------------------------------------------------|------|
| )承装         |                                                                |      |
| ) 承修        | 窓的资料,系统短近个通过,尤法提交业务申请! 请修订,详情如下:                               |      |
|             | 基本信息请上传所需的必传附件                                                 |      |
| 承试          |                                                                |      |
| 资料提交        | 承装5级资料校验未通过,具体内容如下:净资产其所占总资产比例不低于15%                           |      |
| 中语度车        | 女笙灭责人从争电刀设施女装官理工作年限少于3年<br>技术备害人从事由力设施安装管理工作年限/小于3年            |      |
| - H-H-1007- | 申请资料没有提供专业技术及电力相关专业技术人员信息                                      |      |
|             | 电力相关专业技能人员总人数少于5人高压电工人数少于3人                                    |      |
|             |                                                                |      |
|             | 承修5级资料标验中通过 目体内密如下,净资产其所占首资产比例不低于15%                           |      |
|             | 安全负责人从事电力设施维修管理工作年限少于3年                                        |      |
|             | 技术负责人从事电力设施维修管理工作年限少于3年                                        |      |
|             | 申请资料没有提供专业技术及电力相关专业技术人员信息                                      |      |
|             | 电力相关专业技能人员总人数少于5人高压电工人数少于3人                                    |      |
|             |                                                                |      |
|             | 准试5取资料税验未通过,具体内容如下:净资产具所占息资产比例不低于15%<br>会会专人从事中も沿途进险管理工作年间小于3年 |      |
|             | 技术负责人从事电力设施试验管理工作年限少于3年                                        |      |
|             | 申请资料没有提供专业技术及电力相关专业技术人员信息                                      |      |
|             | 电力相关专业技能人员总人数少于5人高压电工人数少于3人                                    |      |

按要求填写完信息可导出申请表一上传申请表一资料提交。

#### 1.1.9 申请废弃

企业用户登录系统,点击'承装修许可业务'-'许可证新申请'-'告知承 诺制'-'申请废弃',如下图所示:

| O 基本情况 | 操作警告信息                                               |
|--------|------------------------------------------------------|
| O 承装   | 如果您本次的申报存在操作重大失误,填写资料已不能反映您的业务诉求,可以执行本操作。本操作一旦执行,您本次 |
| ○ 承修   | 与此所有信息将从系统中永久删除(不影响其他业务申请叙编;不影响其他新的业务申请)。            |
| ○ 承试   |                                                      |
| O 资料提交 |                                                      |
| ● 由法存在 |                                                      |

点击"废弃"并确认,可废弃本次申请。

#### 1.2 登记事项变更申请

已取得证书的企业可进行登记事项变更申请。

#### 1.2.1 申请类别

已取得承装修许可证的企业,点击"登记事项变更",显示申请类别选择框,如下图:

| <b>a</b>        |        |            | 5     | Po         |
|-----------------|--------|------------|-------|------------|
| 登记事项变更          | 许可事项变更 | 许可证延续      | 许可证注销 | 许可证补(换)证申请 |
| 2               |        | 业务填报流程制度选择 | ×     | 6          |
| 人员变更申请          |        | (活制)       | 一般程序  | 业务办理终止申请   |
|                 |        |            | 取消 确定 |            |
| 承装 (修、试) 电力设施许可 |        |            |       |            |

【操作说明】 点击"登记事项变更",选择"告知承诺制"并点击"确定", 同意"申请许可证注册声明"后进入登记变更填报页。

下图:申请许可证注册声明。

|                                        | 申请许可证注册声明                                                                                             |
|----------------------------------------|----------------------------------------------------------------------------------------------------|
| 国家能源局资质和信用信息系统(T<br>使用本系统则表明您已明确知晓并接受这 | YA、"系统") 为有关单位及个人(下称"用户") 提供行政许可网上申报及值息查询、监管和政务值息公开等业务,用户在使用本系统前仔细测测以下条款,<br>2些条款。                    |
| 一、用户必须遵守《中华人民共和国<br>理办法》等有关的法律法规和规章,不得 | 計算机信息系统安全保护条例》、《计算机软件保护条例》、《中华人民共和国行政许可法》、《电力业务许可证管理规定》《承装(修、试电力设施许可证<br>B为任何非法目的而便用本系统及其提供的资料。       |
| 二、用户必须提供真实、合法、准确                       | 的资料,如因虚假资料造成的一切法律责任均由用户承担。                                                                            |
| 三、系统登录帐号和密码由用户负责                       | 保管,用户应当对以其帐号进行的所有活动和事件负法律责任。用户如发现帐号被盗用或异常的情况,应立即告知。                                                   |
| 四、用户不得歪曲和篡改本系统所发                       | 5布的内容,国家能源局保留追究相应法律责任的权利。                                                                             |
| 五、本系统所涉及到的版权归国家前                       | 凯恩局所有,任何媒体或互联网站不得擅自转载,如需转载,须获得合法受权、注明来源。                                                              |
| 六、本系统提供的资料应与纸质文件                       | <b></b> 护保持一致。                                                                                        |
| 七、国家能源局尊重并保护所有用户<br>导致用户信息被破坏、泄露并使用户受到 | ·商业信息及个人隐私,用户的资料除根据相关法律;表规应当公开或经用户许可外不得泄露给第三方。如因不可抗力或计算机病毒感染、黑客攻击等特殊原因,<br>损失的,国家能源局将采取必要措施尽力减少用户的损失。 |
| 八 国家能酒局促留随时修改武算修                       | 医统服务的权利,在修改或暂停系统服务前牌在本系统提前发布公告。                                                                       |

#### 1.2.2 基本情况

"登记事项变更"一"告知承诺制"一"基本情况"。

| 申请变更内容  | 单位名称      | 北京中润山承装修设计有限公          | 司                       |                    |  |  |
|---------|-----------|------------------------|-------------------------|--------------------|--|--|
| 申请附件及明细 | 注册资本(万元)  | 1000                   | 总资产(万元)                 | 2222               |  |  |
|         | 净资产(万元)   | 1111                   | 申请性质                    | 登记事项变更             |  |  |
|         | 原许可证号     | 1-1-00307-2021         | 原申请类别和等级                | 承装五级 承修五级 承试五级     |  |  |
|         | 法人姓名      | 唐军                     | 法人证件号                   | 420923199501010303 |  |  |
|         | 联系人       | 测试1                    | 联系电话                    | 010-123123         |  |  |
|         | 通讯地址      | 北京市通州区观音庵北街3号          | 院1号楼14层2单元1403          |                    |  |  |
|         | 邮政编码      | 133133                 | *提交类型                   | 法定代表人提交 个 不能为空     |  |  |
|         | *提交人姓名    | 御室                     | *证件号码                   | 法定代表人提交            |  |  |
|         | 附件上传扫描为黑白 | a, 每页130dpi像素, 所有附件加盖公 | 公章,带 *号为必输项(支持pag, jpeg | , jpg, 委托他人提交 (竹)  |  |  |

【操作说明】按要求填写基本情况并保存 1. "提交类型"可选择"法定代表人提交"或"委托他人提交" 2. 下载"告知承诺书",按要求填写后上传"告知承诺书"并点击"保存"。

#### 1.2.3 申请变更内容

"登记事项变更"一"告知承诺制"一"申请变更内容"。

| ) 基本情况                                       | 申请变更内容                                       |                           |                                       |                                                 |                            |                                   |                | 15            |
|----------------------------------------------|----------------------------------------------|---------------------------|---------------------------------------|-------------------------------------------------|----------------------------|-----------------------------------|----------------|---------------|
| <ul> <li>申请变更内容</li> <li>)申请附件及明细</li> </ul> | 本人郑重声明,本单位此为<br>做声明也是真实有效的。我<br>管机构以及其它有关部门你 | 欠填报的申前<br>我知道提交;<br>衣据《承装 | 青材料 (包括《承销<br>盘假的声明与申请帮<br>(修、试) 电力设势 | 麦(修、试)电力设施许可证<br>材料是严重的违法行为,此次<br>密许可证管理办法》以及其他 | 申请表》及5<br>申请提供的5<br>有关法律、》 | 新有附件) 内容是<br>申请材料如有虚假<br>去规给予的处罚。 | 真实的,同<br>,本单位愿 | 样我在此<br> 接受电力 |
|                                              | 单位名称                                         | 北京中润弘承                    | 装修设计有限公司                              | * 变更为                                           | 北京中湖站                      | N装修设计有限公司                         |                |               |
|                                              | 法定代表人姓名                                      | <b>御</b> 室                |                                       | * 变更为                                           | 唐军                         |                                   |                |               |
|                                              | 法定代表人证件号 4                                   | 4209231995                | 01010303                              | * 变更为                                           | 適選择 へ                      | 42092319950101                    | 0303           |               |
|                                              | 企业营业执照地址<br>(该地址须与营业执照地址3                    | 完全一致)                     | 北京市逼州区观音周                             | 北街3号院1号楼14层2单元140                               | 身份证                        |                                   |                |               |
|                                              | * <u>变</u> 更为                                |                           | 北京市通州区观音                              | 憲北街3号院1号楼14层2单元1403                             | 工共证                        |                                   |                |               |

【操作说明】根据需求修改企业基本信息,确认后点击"保存"。 ps:修改法人证件号,可同时修改法人证件类型。

### 1.2.4 申请附件及明细

| &当前的位置: 首页 > 登记事 | 项变更                                 |    |
|------------------|-------------------------------------|----|
| O 基本情况           | 附件资料明细                              | 提交 |
| O 申请变更内容         | 附件名称                                |    |
| ● 申请附件及明细        | *承装(修、试)电力业务许可证补(换)证申请表<br>点击:下载申请表 | 上传 |

【操作说明】 下载申请表,按要求填写后上传申请表并提交申请; ps: 上传申请表前,需填写完"基本情况"与"申请变更内容"。

#### 1.3 许可事项变更申请

"首页"一"承装修业务许可申请"一"许可事项变更"。

#### 1.3.1 申请类型

"许可事项变更"一"告知承诺制"。

|          |        |            | 5                                                                                | Fo         |
|----------|--------|------------|----------------------------------------------------------------------------------|------------|
| 登记事项变更   | 许可事项变更 | 许可证延续      | 许可证注销                                                                            | 许可证补(换)证申请 |
|          |        | 业务填报流程制度选择 | ×                                                                                |            |
| 2        | ○ 告知   | 承诺制 〇 -    | 一般程序                                                                             | Ľð         |
| 人员变更申请   |        |            |                                                                                  | 业务办理终止申请   |
| <b>A</b> |        |            | <u>駅</u><br>山田<br>山田<br>山田<br>山田<br>山田<br>山田<br>山田<br>山田<br>山田<br>山田<br>山田<br>山田 |            |
|          |        |            |                                                                                  |            |

【操作说明】 选择告知承诺制,同意"申请许可证注册声明"后进入申请 信息页。

### 1.3.2 申请信息

| 承装修试等级变更说<br>为 二级;原许可等级为二 | 明: 按照承装 (修、试) 电力设施许可证管理力<br>1级,许可变更最高升级为一级。 | 法, 原许可等级为四级或者五级,许可变更 | [最高升级为三级; 原许可 | <b>1等级为三级,许可变更最高升</b> 约 |
|---------------------------|---------------------------------------------|----------------------|---------------|-------------------------|
| 原许可证号:                    | 1-1-00307-2021                              |                      |               |                         |
|                           | 2 承装                                        | <b>承续等级</b> :        | 五级            |                         |
| 来许可证等级:                   | □ 承修                                        | 承修等级:                | 五级            |                         |
|                           | 12 承諾                                       | 承试等级:                | 五级            |                         |
|                           | 🔽 麥族                                        | <b>承续等级</b> :        | 五级            | ~                       |
| 2更后许可证等级:                 | ₩ 承修                                        | 承修等级:                | 五级            | ~                       |
|                           | <ul> <li>(1) 承諾</li> </ul>                  | 承试等级:                | 五级            | ~                       |
| E定代表人姓名:                  | · 章室                                        | 法定代表人证件号:            | 4209231995010 | 10303                   |
| 法定代表人姓名:<br>资料提交类型:       | <ul> <li>              デー</li></ul>         | 法定代表人证件号:            | 4209231995010 | 10303                   |
| 提交人姓名:                    | 屋里                                          | 证件号码:                | 4209231995010 | 10303                   |

【操作说明】选择要变更的类型与等级,并点击"下一步"。

ps:

1. 变更后许可证等级不可与变更前完全相同。

2. 承装修试等级变更说明:按照承装(修、试)电力设施许可证管理办法, 原许可等级为四级或者五级,许可变更最高升级为三级;原许可等级为三级,许 可变更最高升级为 二级;原许可等级为二级,许可变更最高升级为一级。

### 1.3.3 基本情况

|      | 甲硝人基本情况                       |                               |                                                   | DRIF                                   |  |  |
|------|-------------------------------|-------------------------------|---------------------------------------------------|----------------------------------------|--|--|
| 承装   | 企业类型                          | 承装修试类企业                       | 类别和等级                                             | 承装四级 承修四级 承试四级                         |  |  |
| ) 承修 | 单位名称                          | 北京中润汕承装修设计有限公司                | 净资产所占总资产的比例                                       | 50.0%                                  |  |  |
| ) 承试 | *总资产(万元)                      | 222217.0011001013787101001374 | *净资产(万元)                                          | 1111                                   |  |  |
| 资料提交 | 企业营业执照地址                      | 北京市通州区观音庵北街3号院1号楼14           | 层2单元1403                                          |                                        |  |  |
| 申请废弃 | 办公通讯地址<br>* (须是企业现在办公所在<br>地) | 11                            |                                                   | . //                                   |  |  |
|      | 联系人                           | 测试1                           | 电子邮箱                                              | 123321@qq.com                          |  |  |
|      | 移动电话                          | 13112312311                   | 电话                                                | 010-123123                             |  |  |
|      | 传真                            | 010-1231231                   | 邮政编码                                              | 133133                                 |  |  |
|      | 统一社会信用代码                      | 91110112MA018E181R            | 法定代表人名称法定代表人证件号                                   | 唐军       420923199501010303       集体企业 |  |  |
|      | 证件类型                          | 身份证                           |                                                   |                                        |  |  |
|      | 法定代表人移动电话                     | 1313333333                    | 企业性质                                              |                                        |  |  |
|      | 单位类型 (与企业"企业)<br>业单位")        | 去人营业执照"中"企业类型"栏目载明内           | 容一致,事业单位填写"事                                      | · 適給入                                  |  |  |
|      | 股权结构 🛨                        |                               |                                                   |                                        |  |  |
|      | no <del>-</del>               | 3称 出资额(万元                     | T) (T                                             | G权比例(%) 操作                             |  |  |
|      | 10 <sup>-1</sup>              |                               |                                                   | account of Dere                        |  |  |
|      | Bcth≮                         |                               |                                                   |                                        |  |  |
|      | Batur P                       | 智元                            | 数据                                                |                                        |  |  |
|      | 服状**<br>附件 上使扫描为黑白,每          | 警元<br>页130dpi像家,所有附件加盖公章,带*4  | 数据<br>書为必備项( <del>支持png</del> , j <b>peg</b> , jp | 3. bmp. pdf. tif. zip. rat@s20071)     |  |  |

【操作说明】

1. 按要求填写"申请人基本情况"。

2. 填写"股权结构",如下图。

| • 4                                         | 陸南規                                                                                                    |                                                                                                    |                               |             |               |    |   |
|---------------------------------------------|----------------------------------------------------------------------------------------------------|----------------------------------------------------------------------------------------------------|-------------------------------|-------------|---------------|----|---|
| 0 須                                         | 11装                                                                                                    | 企业类型                                                                                                    | 承装修试类企业                       | 类别和等级       | 承装四级 承修四级 承试  | 四级 |   |
| 07                                          | 11ê                                                                                                    | 单位名称                                                                                                    | 北京中润弘承装修设计有限公司                | 净资产新占总资产的比例 | 50.0%         |    |   |
| 0 7                                         | N式                                                                                                    | *总资产(万元)                                                                                                    | 2222                          | *净资产(万元)    | 1111          |    |   |
| 0 2                                         | 料提交                                                                                                    | 企业营业执照地址                                                                                                    | 北京市通州区观音庵北街3号院1号楼1            | 4层2单元1403   |               |    |   |
| 0 #                                         | 晴废弃                                                                                                    | 办公通讯地址<br>* (须是企业现在办公所在<br>地)                                                                                                    |                               |             |               |    |   |
|                                             |                                                                                                    | 联系人                                                                                                    | 测试1                           | 电子邮箱        | 123321@qq.com |    |   |
|                                             |                                                                                                    |                                                                                                    |                               |             |               |    |   |
|                                             | _                                                                                                    | Alexandration and the                                                                                                    | 法加股权结构                        | 444.14      |               |    |   |
|                                             |                                                                                                    |                                                                                                    | 添加股权结构                        |             |               |    | 1 |
| 又结构                                         |                                                                                                    |                                                                                                    | 添加股权结构                        |             |               |    |   |
| <b>又结构</b><br>股东名称:                         | 清金入内容                                                                                                    |                                                                                                    | 添加酸稅結构                        |             |               |    |   |
| <b>又结构</b><br>股东名称:<br>出资额(万元):             | 御給入坊音<br>通給入房子,可照                                                                                                    | <u>유지하/表</u>                                                                                                    | 添加酸积结构                        |             |               |    |   |
| <b>又结构</b><br>股东各称:<br>出资额(万元):<br>設坝比例(%): | <ul> <li>清給入均容</li> <li>清給入款法、可括</li> <li>0-100之间出款法、</li> </ul>                                                      | 調査の                                                                                                    | 添加酸化物                         |             | ]             |    |   |
| <b>又结构</b><br>股东各称:<br>出资额(万元):<br>股权比例(%): | <ul> <li>満金入坊合</li> <li>満金入坊子、町内谷</li> <li>0-1002月回日数子、</li> </ul>                                                    |                                                                                                    | 添加酸稅%實物                       |             |               |    |   |
| 2/结构<br>股东名称:<br>出资额(万元):<br>股权比例(%):       | <ul> <li>満総入内容</li> <li>満総入员本、可照</li> <li>0-1002回び供求、</li> </ul>                                                      | (1999년) 중<br>司所部2년/ 중                                                                                                    | 添加股权结构                        | 5元)         |               | 操作 |   |
| <u>又结构</u><br>股东宾称:<br>出资额(万元):<br>股权比例(%): | <ul> <li>         ・ 第級人が会         ・ 第級人が会         ・ 第級人が会         ・ 1002月に続き、         ・         ・         ・</li></ul> | 2007年2<br>2015年2<br>2015<br>2015<br>2015<br>2015<br>2015<br>2015<br>2015<br>201                                                                                                    | 添加股权)结构<br>新生物                | 5元)         | ER7215(9)(%)  | 操作 |   |
| 2/结构<br>股东名称:<br>出资额(万元):<br>股权比例(%):       | <ul> <li>満総入均合</li> <li>満総入均合</li> <li>満総入均合</li> <li>通信入気子、可好</li> <li>0-1002月回気(学)</li> </ul>                       | 2019년<br>2019년<br>2019년 - 1월<br>2019년 - 1월<br>2019<br>- 1월<br>2019<br>- 1월<br>2019<br>- 1월<br>2019<br>- 1월<br>2019<br>- 1월<br>2019<br>- 1월<br>2019<br>- 1월<br>2019<br>- 1월<br>2019<br>- 1월<br>2019<br>- 1월<br>2019<br>- 1월<br>2019<br>- 1월<br>2019<br>- 1월<br>2019<br>- 1월<br>2019<br>- 19<br>- 19<br>- 19<br>- 19<br>- 19<br>- 19<br>- 19<br>- | 添加股权结构<br>汤加股权结构<br>487 出资额(7 | 5元)         | 824721549((%) | 操作 |   |

- 3. 下载"告知承诺书", 按要求填写后上传至附件。
- 4. 点击保存。

## 1.3.4 技术负责人

| 基本情况     | 技术负责人  | 安全负责人(专人专岗) | 电力相关技术人员               | 电力相关专业技能人员              |         |    |
|----------|--------|-------------|------------------------|-------------------------|---------|----|
| 承装       | 基本信息   |             |                        |                         |         | 保  |
| 承修<br>承试 | *证件类型  | 身份证         | ~                      | *证件号码                   | 資金入     |    |
| 资料提交     | *姓名    | · 適金入       |                        | * 出生年月                  | 回 选择日期  |    |
| 申请废弃     | * 学历   | 清法评         | ~                      | * 职称专业                  | 清絵入     |    |
|          | * 级别   | 遺法择         | ×.                     |                         |         |    |
|          | *发证机关  | 調査入         |                        | *发证时间                   | 包 选择日期  |    |
|          | *证书编号  |             |                        | *从事承装(修、试)电<br>力设施工作时间  | 回 选择日期  |    |
|          | * 学历专业 | 透验入         |                        | *从事电力设施安装管理<br>工作的年限(年) | 0       |    |
|          | 个人登记照  | 附件上传        | (支持png, jpeg, jpg, bmp | o, tif 格式, 版1MB)        |         |    |
|          | 工作经历 🕣 |             |                        |                         |         |    |
|          | 开始时    | 间  结束时间     | 工作单位 职务                | 职称 证                    | 明人 证明电话 | 操作 |
|          |        |             | 智                      | 无数据                     |         |    |

按要求填写技术负责人信息。

#### 点击"+"填写工作经历;

| 基本情况                              | 技不贝克人                                                          | 女主贝支人(专人专风) | 电力相关技术人员 | 电力相关专业技能人页 |    |
|-----------------------------------|----------------------------------------------------------------|-------------|----------|------------|----|
| 承装                                | 基本信申                                                           |             |          |            |    |
| 承修                                |                                                                |             |          |            |    |
| 承试                                | *证件类型                                                          | 身份证         |          | *证件号码      | 潮込 |
| 资料提交                              | *姓名                                                            | 調査入         |          | *出生年月      |    |
|                                   |                                                                | ÿ           | 添加工作经历   |            |    |
|                                   |                                                                |             |          |            |    |
| 「作经历信申                            |                                                                |             |          |            |    |
|                                   | - Concession                                                   |             |          |            |    |
| *开始时间                             | 日西府日期                                                          |             |          |            |    |
| *截止时间                             | 目 法释日期                                                         |             |          |            |    |
| *工作单位                             | 遵治入                                                            |             |          |            |    |
| -                                 | 遗验入                                                            |             |          |            |    |
| * 1955                            |                                                                |             |          |            |    |
| * 明务<br>* 职称                      | 遭能入                                                            |             |          |            |    |
| * 明务<br>* 职称<br>* 证明人             | 通知入<br>通知入                                                     |             |          |            |    |
| * 职务<br>* 职称<br>* 证明人<br>* 证明人手机号 | <ul> <li>通知入</li> <li>通知入</li> <li>通知入</li> <li>通知入</li> </ul> |             |          |            |    |

填写完毕技术负责人信息后点击"保存"按钮。

## 1.3.5 安全负责人

| 41800 | 技术负责人                  | 安全负责人(专人专岗)       | 电力相关技术人员              | 电力相关专业技能人员               |         |    |
|-------|------------------------|-------------------|-----------------------|--------------------------|---------|----|
| 装修    | 基本信息                   |                   |                       |                          |         | 1  |
| 武     | *证件类型                  | 身份证               | ~                     | *证件号码                    | 調約      |    |
| 料提交   | *姓名                    | 渡線入               |                       | *出生年月                    | 目 选择日期  |    |
| 清废弃   | * 学历                   | 18:23             | ~                     | * 职称专业                   | 遗验入     |    |
|       | * 编码另归                 | 演击绎               | ~                     |                          |         |    |
|       | *发证机关                  | 商金入               |                       | *发证时间                    | 回 选择日期  |    |
|       | *证书编号                  |                   |                       | *从事承装 (修、试) 电<br>力设施工作时间 | 曰 选择日期  |    |
|       | *学历专业                  | 演会入               |                       | *从事电力设施安装管理<br>工作的年限(年)  | 0       |    |
|       | 个人登记照                  | 附件上传              | (支持png, jpeg, jpg, bm | p, tif 格式, 跟1MB)         |         |    |
|       | 开始的                    | 前间 结束时间 [         | 工作单位 职务               | 职称 证明                    | 月人 证明电话 | 操作 |
|       | <u></u> 开始的            | 前 结束时间            | 工作单位 职务               | <b>职称 证</b> 》            | 月人 证明电话 | 操作 |
|       | 开始的<br>培训经历 (+)        | 前                 | 「作単位 駅客               | <b>即称 证</b> 的            | 1人 证明电话 | 操作 |
|       | 开始的<br><u>培训经历</u> (+) | 1间 结束时间 :<br>开始时间 | I作单位 职务<br>管<br>结束时间  | 即称 通<br>元数据<br>培训内容      | 1人 证明电话 | 操作 |

2) 填写工作经历;

| -70.00   |        |       |        |       |     |   |
|----------|--------|-------|--------|-------|-----|---|
| 学校       | 基本信息   |       |        |       |     | g |
| 承试       | *证件类型  | 身份证   |        | *证件号码 | 清白人 |   |
| 资料提交     | *姓名    | ( Her |        | *出生年月 |     |   |
|          |        | 3     | 泰加丁作经历 |       |     |   |
|          |        |       |        |       |     |   |
| I作经历信息   |        |       |        |       |     |   |
| *开始时间    | 回 选择日期 |       |        |       |     |   |
| *截止时间    | 回 选择日期 |       |        |       |     |   |
| *工作单位    | (清給入)  |       |        |       |     |   |
| * 职务     | 通输入    |       |        |       |     |   |
| * 职称     | 资金入    |       |        |       |     |   |
| *证明人     | 通知人    |       |        |       |     |   |
|          | 透验入    |       |        |       |     |   |
| * 证明人手机号 |        |       |        |       |     |   |

#### 3) 填写培训经历;

| 承装                                                                                       | 基本信息                                                                                                    |         |        |        |       |      |
|------------------------------------------------------------------------------------------|----------------------------------------------------------------------------------------------------|---------|--------|--------|-------|------|
| ) 承修                                                                                     |                                                                                                    |         |        |        |       |      |
| ) 承试                                                                                     | * 证件类型                                                                                                    | 身份证     |        | * 业件专约 |       |      |
| 资料提交                                                                                     | *姓名                                                                                                    | 調動入     |        | *出生年月  |       |      |
| 申请废弃                                                                                     | *学历                                                                                                    | - Maire |        | * 职称专业 | and A |      |
|                                                                                          | * 级别                                                                                                    |         | ~      |        |       |      |
|                                                                                          |                                                                                                    |         | 添加培训经历 |        |       |      |
| 培训经历信息                                                                                   |                                                                                                    |         |        |        |       |      |
| 培训经历信息<br>*开始时间<br>*结束时间                                                                 |                                                                                                    |         |        |        |       |      |
| <ul> <li>告训经历信息</li> <li>*开始时间</li> <li>*结束时间</li> <li>*结叭内容</li> </ul>                  | <ul> <li>目 近井日期</li> <li>日 近井日期</li> <li>日 近井日期</li> <li>一 近井日期</li> <li>一 満知入</li> </ul>                                               |         |        |        |       |      |
| <ul> <li>培训经历信息</li> <li>* 开始时间</li> <li>* 结束时间</li> <li>* 培训内容</li> <li>培训单位</li> </ul> | <ul> <li>第日 法年日第     <li>第日 法年日第     <li>第日 法 年日 第     <li>第日 法 年日 第     <li>第日 人     <li>第日 人     </li> </li></li></li></li></li></ul> |         |        |        |       |      |
| 培训经历信息<br>*开始时间<br>*结束时间<br>*培训内容<br>培训单位                                                |                                                                                                    |         |        |        | 取消    | ] 确: |

4) 点击"保存"按钮。

### 1.3.6 电力相关技术人员

|        | in the second second second second second second second second second second second second second second second | XIXEA | (2/20) | 电力相关该 | 体入点 | 电刀相: | 大支业技能人员    |      |    |    |
|--------|----------------------------------------------------------------------------------------------------|-------|--------|-------|-----|------|------------|------|----|----|
| 承装     | 统计信息                                                                                                    |       |        |       |     |      |            |      |    |    |
| 承修     |                                                                                                    |       |        |       |     | 电力相关 | *专业中级及以上职称 |      |    |    |
| 承试     | 电力相关专业效                                                                                                    | 下人口出致 | 0      |       |     | 人数   |            | 0    |    |    |
| ) 资料提交 | 电力相关技术人                                                                                                    | 员信息 🕂 |        |       |     |      |            |      |    |    |
| 申请废弃   | 姓名                                                                                                    | 职称    | 专业     | 证件类别  | 证件号 | 码    | 入职时间       | 资格级别 | 职称 | 操作 |
|        |                                                                                                    |       |        |       |     |      |            |      |    |    |
|        |                                                                                                    |       |        |       |     |      |            |      |    |    |
|        |                                                                                                    |       |        |       |     |      |            |      |    |    |
|        |                                                                                                    |       |        |       |     |      | 智元叙据       |      |    |    |
|        |                                                                                                    |       |        |       |     |      |            |      |    |    |

#### 点击"+"添加电力相关技术人员信息。

|                                 | <ul> <li>● 承装</li> </ul>                          | 统计信息    |          |                                                     |                     |                     |  |
|---------------------------------|---------------------------------------------------|---------|----------|-----------------------------------------------------|---------------------|---------------------|--|
|                                 | <ul><li>○ <b>承修</b></li><li>○ <b>承</b>試</li></ul> | 电力相关专业的 | 专术人员总数 0 |                                                     | 电力相关专业中级及以上职称<br>人数 | 0                   |  |
|                                 | O 资料提交                                            | 电力相关技术人 |          |                                                     |                     |                     |  |
|                                 | O 由语房弃                                            | 1±-2    | 印合专小     | 377/+44-Dil 377/4-5                                 | 20 ) 870+47         |                     |  |
| ie                              |                                                   |         | 电力       | 相关技术人员信息.                                           | an Versilei         | 2411478X.032 471724 |  |
| 信息<br>和ertia                    |                                                   |         | 电力       | 40+405 40+5<br>相关技术人员信息                             |                     |                     |  |
| <u>育息</u><br>四时间<br>牛号码         |                                                   |         | 电力:414   | 2014年8月31 2014年<br>相关技术人员信息<br>• 证件类型<br>• 姓名       | 94 Astraits         |                     |  |
| <u>信息</u><br>即时间<br>:件号码<br>游专业 | 1 204000<br>1 20400<br>1 20600<br>1 20600         |         | 电力       | 20+4460 20+4<br>相关技术人员信息<br>*近件类型<br>*姓名<br>*职称证书编号 | 94 Arrore           |                     |  |

### 1.3.7 电力相关专业技能人员

| 基本情况     | 技术负责人        | 安全负责人(专人专岗) | 电力相关技术人员 | 电力相关专业技能人员  |         |    |
|----------|--------------|-------------|----------|-------------|---------|----|
| 承装       | 统计信息         |             |          |             |         |    |
| 承修<br>承试 | 电力相关专业技<br>数 | 能人员总0       |          | 高压类电工人数     | 0       |    |
| 资料提交     | 电工信息 🛨       | 能源局系统 🗸     |          |             |         |    |
| 申请废弃     | 姓名           | 证件类别 证      | 4号码 入职8  | 前间 电力相关专业技能 | 类别或技能等级 | 操作 |
|          |              |             |          | 暂无数据        |         |    |

#### 点击"+"添加电工信息。

|         | O 基本情况                                 | 技术负责人   | 安全负责人(专人专岗)   | 电力相关技术人员    | 电力相关专业技能人员  |                                         |    |
|---------|----------------------------------------|---------|---------------|-------------|-------------|-----------------------------------------|----|
|         | • 承装                                   | 统计信息    |               |             |             |                                         |    |
|         | <ul> <li>○ 承修</li> <li>○ 承述</li> </ul> | 电力相关专业技 | 电力相关专业技能人员总 0 |             | 高压类电工人数     | 0                                       |    |
|         | 0 资料提交                                 | ●工信息 ④  | 総務局務約         |             |             |                                         |    |
|         | O 申请废弃                                 | 14.8    | (正)(土米里) (正)  | 소등과, λ EDR: | 前间 由力相学专业场部 | **\$*********************************** | 操作 |
|         |                                        |         | j             | 添加电工信息      |             |                                         |    |
|         |                                        |         |               |             |             |                                         |    |
| 局信息     |                                        |         |               |             |             |                                         |    |
| 姓名      | 演输入                                    |         |               | *入职时间       |             | 14/3                                    |    |
| 证件类型    | 身份证                                    |         |               | *证件号码       | 講論入         |                                         |    |
| 证书编号    |                                        |         |               |             |             |                                         |    |
| 发证单位    | 清志祥                                    |         |               |             |             |                                         |    |
| 申报类型    | 商品评                                    |         |               |             |             |                                         |    |
| 电力相关专业技 | 能<br>適加入                               |         |               | * 类别或技能等级   | ξ impλ      |                                         |    |
|         |                                        |         |               |             |             |                                         |    |
|         |                                        |         |               |             |             |                                         |    |

### 1.3.8 规定年限内主要业绩

拥有三级及以上许可证的企业需要填报规定年限内主要业绩。

| 基本情况 | 技术负责人    | 安全负责人(专人专岗  | i) 电力相关技术人员          | 电力相关专业技能  | 人员 规定年限内主要业绩 |    |
|------|----------|-------------|----------------------|-----------|--------------|----|
| 承装   | 统计信息     |             |                      |           |              | 保  |
| 承修   |          |             |                      |           |              |    |
| 承试   | 最近3年内从事  | 电力设施安装业务的最高 | 距度及工程结算收入 (万         | 元)        |              |    |
| 资料提交 | * 工程结算收入 | 999         |                      |           |              |    |
| 申请废弃 | *年度      | 目飛          | 的问 至 结束的问            |           |              |    |
|      |          | 工程类别        | Ę                    | 1压等级      | 工程量          |    |
|      |          | 变电设施        |                      | 10kv      | 0.00         |    |
|      |          | 变电设施        |                      | 35kv      | 0.00         |    |
|      |          | 变电设施        |                      | 110kv     | 0.00         |    |
|      |          | 变电设施        |                      | 220kv     | 0.00         |    |
|      | 工程业绩表 (+ | )           |                      |           |              |    |
|      | 工程名利     | 际 业主单位 合l   | 同价格 结算金额<br>万元) (万元) | 工程类别 电压等级 | 开工时间 竣工时间    | 操作 |
|      |          |             |                      |           |              |    |
|      |          |             |                      |           |              |    |
|      |          |             |                      | 暂无数据      |              |    |
|      |          |             |                      |           |              |    |

- 1) 填写统计信息并保存;
- 2) 添加工程业绩表,点击"+";

| <ul> <li>承装</li> <li>○ 承核</li> </ul> |            | 统计信息                                  |             |               |   |  |
|--------------------------------------|------------|---------------------------------------|-------------|---------------|---|--|
| 0 承试                                 |            | 最近3年内从事电力设施安装业务的最高年度及                 | 工程结算收入 (万元) |               |   |  |
| O 30018                              | *          | ····································· | 工程业绩        |               |   |  |
| 工程名称                                 | 遗输入        |                                       |             |               |   |  |
| 工程类别                                 | 造法绎        | ~                                     | * 工程电压等级    | 请选择           | ~ |  |
| 工程量(座或公里)                            | ··<br>適加入3 | 数字,可保留2位小数                            | * 合同价格(万元)  | 请输入数字,可保留2位小数 |   |  |
| 开工时间                                 | 日选择        | 日期                                    | * 竣工时间      | 日 选择日期        |   |  |
| 结算金額 (万元)                            | 道能入        | 数字,可保留2位小数                            |             |               |   |  |
| 质量评定结果                               | 合格         |                                       |             |               |   |  |
| 安全状况                                 | 方能药        |                                       |             |               |   |  |
| • 业主单位                               | 適加入        |                                       | *脸收单位       | 諸語入           |   |  |
| 业主单位联系人                              | 清洁入        |                                       | * 验收单位联系人   | 湾追入           |   |  |
| 业主联系电话                               | 道服人        |                                       | *验收单位联系电话   | 演输入           |   |  |

ps:承装,承修,承试工程业绩表需分别填写,三级企业需填报两年相应电压等级变电或线路维修验活动的业绩(承修) 与连续两年相应电压等级变电或线路试验活动的业绩(承试)。

#### 1.3.9 资料提交

| D 基本情况 | 申请人基本情况                                                                                                    | 资料提出 |
|--------|----------------------------------------------------------------------------------------------------|------|
| ) 承装   | 你的游艇,圣统验证不通过,无法提办业各中语! 這條订,洋借如下。                                                                                                    |      |
| D 承修   | CHORE TO ACCOUNT OF ACCOUNT OF A COUNT OF A |      |
| 0 承试   | 基本信息请上传所需的必传附件                                                                                                    |      |
|        | 承结4级资料检验去通过,目体内密如下·安全负害人从事由力设施安装管理工作年限小子3年                                                                                                    |      |
| ● 資料提交 | 按我每款受持及延不通过,莫保持者如此,受生受受入大学电力交通受受自经生作中代少于3年<br>技术负责人从事电力设施安装管理工作年限少于3年                                                                                                    |      |
| O 申请废弃 | 申请资料没有提供专业技术及电力相关专业技术人员信息                                                                                                    |      |
|        | 电力相关专业技能人员总人数少于15人高压电工人数少于8人                                                                                                    |      |
|        |                                                                                                    |      |
|        | 承修4级资料校验未通过,具体内容如下:安全负责人从事电力设施维修管理工作年限少于3年                                                                                                    |      |
|        | 技术负责人从事电力设施维修管理工作年限少于3年                                                                                                    |      |
|        | 申请资料没有提供专业技术及电力相关专业技术人员信息                                                                                                    |      |
|        | 电力相关专业技能人员总人数少于15人高压电工人数少于8人                                                                                                    |      |
|        |                                                                                                    |      |
|        | 承试4级资料校验未通过,具体内容如下:安全负责人从事电力设施试验管理工作年限少于3年                                                                                                    |      |
|        | 技术负责人从事电力设施试验管理工作年限少于3年                                                                                                    |      |
|        | 申请资料没有提供专业技不及电力相大专业技不大风信息                                                                                                    |      |

按要求填写完资料后,可导出申请表,填写完毕后上传申请表,并点击资料 提交。

#### 1.3.10 申请废弃

| O 基本情况 | 操作警告信息                                                                                             | 展升      |
|--------|----------------------------------------------------------------------------------------------------|---------|
| ○ 承装   | 如果您本次的申报存在操作重大失误,填写资料已不能反映您的业务诉求,可以执行本操作。本操作一旦执                                                    | 厅, 您本次埔 |
| D 承修   | 与的所有信息将从系统中永久删除(不影响其他业务申请数据;不影响其他新的业务申请)。 举例:***企业<br>级变更,误操作为一级变更,无法退回重新选择等级,可以用本操作,废弃本次申请再次重新申报。 | 2申请承装二  |
| D 承试   |                                                                                                    |         |
| D 资料提交 |                                                                                                    |         |
| - 中洋南大 |                                                                                                    |         |

信息填写或操作有误,可点击废弃,申请废弃本次许可变更申请。

#### 1.4 许可证延续申请

已取得许可证的企业,可申请延续许可证期限。

#### 1.4.1 申请类型

| <b>.</b> |        |            | 5     | P          |
|----------|--------|------------|-------|------------|
| 登记事项变更   | 许可事项变更 | 许可证延续      | 许可证注销 | 许可证补(换)证申请 |
|          |        | 业务填报流程制度选择 | ×     |            |
| 2.       | ● 告知   | 武浩制 ○      | 一般程序  | [j]        |
| 人员变更申请   |        |            |       | 业务办理终止申请   |
| _        |        |            | 取消 确定 |            |
|          | 3-     |            | -40   |            |

点击许可证延续,选择告知承诺制,同意申请许可证注册声明后进入申请信 息页。

### 1.4.2 申请信息

| 您当前的位置: 首页 > 是否<br><b>申请信息</b> | 降级      | <del>世-</del> 才 |
|--------------------------------|---------|-----------------|
| 您是否需要做降级                       | ● 是 ○ 否 |                 |

许可证延续可选择是否降级延续,选择后点击下一步;

选择"是",可选择降级后登记,如下图:

| 修试申请续期降 | 释级说明: 此页面只供即 | 降级使用,如不需要降级, | 可关闭此窗口,重新进入,道 | 选择"否"直 | [接进入申请填报。 |  |
|---------|--------------|--------------|---------------|--------|-----------|--|
| 息       |              |              |               |        |           |  |
|         |              |              | T.            | 11     |           |  |
|         | <b>承接</b> 五銀 |              |               | 承装     | 五级 🗸      |  |

选择"否"则维持当前等级,点击下一步进入填报页。

### 1.4.3 基本情况

| ▶ 基本情况 | 申请人基本情况                       |                         |                         |                                  |
|--------|-------------------------------|-------------------------|-------------------------|----------------------------------|
| ) 承装   | 企业类型                          | 承装修试类企业                 | 类别和等级                   | 承装五级 承修五级 承试五级                   |
| )承修    | 单位名称                          | 北京中润汕承装修设计有限公司          | 净资产所占总资产的比例             | 50.0%                            |
| 承试     | *总资产(万元)                      | 222 北京市還州区观音庵北街3号院1号楼14 | 1层2单元1403 卒(万元)         | 1111                             |
| 资料提交   | 企业营业执照地址                      | 北京市通州区观音庵北街3号院1号楼       | 約4层2单元1403              |                                  |
|        | 办公通讯地址<br>* (须是企业现在办公所在<br>地) | E 11                    |                         | 11                               |
|        | 联系人                           | 测试1                     | 电子邮箱                    | 123321@qq.com                    |
|        | 移动电话                          | 13112312311             | 电话                      | 010-123123                       |
|        | 传真                            | 010-1231231             | 邮政编码                    | 133133                           |
|        | 统一社会信用代码                      | 91110112MA018E181R      | 法定代表人名称                 | 唐军                               |
|        | 证件类型                          | 身份证                     | 法定代表人证件号                | 420923199501010303               |
|        | 法定代表人移动电话                     | 1313333333              | 企业性质                    | 集体企业                             |
|        | 单位类型(与企业"企业<br>业单位")          | 法人营业执照"中"企业类型"栏目载       | 阴内容一致,事业单位填写"事          | 遺論入                              |
|        | 股权结构 (+)                      |                         |                         |                                  |
|        | 股牙                            | (名称 出资额)                | (万元) 1                  | 投权比例(%) 措                        |
|        |                               |                         | 暂无数据                    |                                  |
|        | 附件上传扫描为黑白,等                   | 每页130dpi像素,所有附件加盖公章,有   | 昔*号为必输项(支持png, jpeg, jp | g, bmp, pdf, tif, zip, rar修动时(1) |
|        |                               |                         |                         |                                  |

- 1) 填写申请人基本情况;
- 2) 添加股权结构信息;

| 憲                | 当前的位置:首页 > 承装修企 | 业新申请填报                       |                   |             |                |    |
|------------------|-----------------|------------------------------|-------------------|-------------|----------------|----|
|                  | ● 基本情况          | 申请人基本情况                      |                   |             | (F             | 脖  |
|                  | 0 承装            | 企业类型                         | 承装修试类企业           | 类别和等级       | 承装五级 承修五级 承试五级 |    |
|                  | 0 承修            | 单位名称                         | 北京中湖山承装修设计有限公司    | 净资产新占总资产的比例 | 50.0%          |    |
| 1                | 0 承试            | *总资产(万元)                     | 2222              | * 净资产(万元)   | 1111           |    |
|                  | O 资料提交          | 企业营业执暇地址                     | 北京市通州区观音庵北街3号院1号楼 | 14层2单元1403  |                |    |
|                  |                 | 办公通讯地址<br>*(须是企业现在办公所在<br>地) | 11                |             |                |    |
|                  |                 | 联系人                          | 测试1               | 电子邮箱        | 123321@qq.com  |    |
|                  |                 |                              | 添加股权结构            |             |                | ×  |
| 股权结构             |                 |                              |                   |             |                | 保存 |
|                  | 请输入内容           |                              |                   |             |                |    |
| *股东名称:           |                 |                              |                   |             |                |    |
| *股东名称: *出资额(万元): | 请输入数字,可保留2      | 位小数                          |                   |             |                |    |

- 3) 下载告知承诺书,填写后上传至附件;
- 4) 点击保存按钮保存当前信息。

### 1.4.4 技术负责人

| 本情况 | 技术负责人    | 安全负责人(专人专岗) | 电力相关技术人员               | 电力相关专业技能人员              |         |    |
|-----|----------|-------------|------------------------|-------------------------|---------|----|
| 総装  | 基本信自     |             |                        |                         |         |    |
| 制修  | 2 T IHAS |             |                        |                         | 1       |    |
| i武  | *证件类型    | 身份证         | ~                      | *证件号码                   | 調査入     |    |
| 料提交 | *姓名      | 资金入         |                        | *出生年月                   | 回 选择日期  |    |
| 请废弃 | * 学历     | 1000年       | ~                      | * 职称专业                  | 諸論入     |    |
|     | * 级别     | 遺法择         | ~                      |                         |         |    |
|     | *发证机关    | 遊園入         |                        | *发证时间                   | 茴 选择日期  |    |
|     | *证书编号    |             |                        | ★从事承装(修、试)电<br>力设施工作时间  | 回 选择日期  |    |
|     | * 学历专业   | 透验入         |                        | *从事电力设施安装管理<br>工作的年限(年) | 0       |    |
|     | 个人登记照    | 附件上传        | (支持png, jpeg, jpg, bmp | o, tif 格式, 版1MB)        |         |    |
|     | 工作经历 🕂   |             |                        |                         |         |    |
|     | 开始时      | 间 结束时间      | 工作单位 职务                | 职称 证明                   | 月人 证明电话 | 操作 |
|     |          |             |                        |                         |         |    |
|     |          |             |                        |                         |         |    |
|     |          |             |                        |                         |         |    |
|     |          |             | 哲                      | 无数据                     |         |    |
|     |          |             |                        |                         |         |    |
|     |          |             |                        |                         |         |    |

按要求填写技术负责人信息;

点击"+"填写工作经历。

| 通装                                                                                                    |        |     |        |       |     | - |
|----------------------------------------------------------------------------------------------------|--------|-----|--------|-------|-----|---|
| - 一一一一一一一一一一一一一一一一一一一一一一一一一一一一一一一一一一一一                                                                                                    | 基本信息   |     |        |       |     | 1 |
| · (4)(5<br>) 承试                                                                                                    | *证件类型  | 身份证 |        | *证件号码 | 諸国入 |   |
| ) 资料提交                                                                                                    | *姓名    | 調測入 |        | *出生年月 |     |   |
|                                                                                                    |        | ž   | 添加工作经历 |       |     |   |
|                                                                                                    |        |     |        |       |     |   |
| 工作经历信息                                                                                                    |        |     |        |       |     |   |
| *开始时间                                                                                                    | 日 西洋日期 |     |        |       |     |   |
| *截止时间                                                                                                    | 日 选择日期 |     |        |       |     |   |
| *工作单位                                                                                                    | 通题入    |     |        |       |     |   |
| * 职务                                                                                                    | 連盟入    |     |        |       |     |   |
| * 职际                                                                                                    | 进输入    |     |        |       |     |   |
| and the second second se | 調査入    |     |        |       |     |   |
| *证明人                                                                                                    | and a  |     |        |       |     |   |
| *证明人<br>*证明人手机号                                                                                                    | 123BV  |     |        |       |     |   |

填写完毕技术负责人信息后点击"保存"按钮。

## 1.4.5 安全负责人

| 本情/况    | 技术负责人                  | 安全负责人(专人专岗) | 电力相关技术人员              | 电力相关专业技能人员              |                 |    |
|---------|------------------------|-------------|-----------------------|-------------------------|-----------------|----|
| 装       | 基本信息                   |             |                       |                         |                 | 4  |
| ·><br>试 | *证件类型                  | 身份证         | ~                     | *证件号码                   | 調整入             |    |
| 科提交     | *姓名                    | 調査入         |                       | *出生年月                   | 目 选择日期          |    |
| 青废弃     | * 学历                   | 诸选择         | ~                     | * 职称专业                  | 诸狼入             |    |
|         | * 编及另山                 | 道选择         | ~                     |                         |                 |    |
|         | * 发证机关                 | 通知入         |                       | *发证时间                   | 回 选择日期          |    |
|         | *证书编号                  |             |                       | ★从事承装(修、试)电<br>力设施工作时间  | 曰 选择日期          |    |
|         | *学历专业                  | 演会入         |                       | *从事电力设施安装管理<br>工作的年限(年) | 0               |    |
|         | 个人登记照                  | 附件上传        | (支持png, jpeg, jpg, bm | p, tif 格式, 跟1MB)        |                 |    |
|         | 开始时                    | 前 结束时间      | 工作单位 职务               | 职称 证明                   | 月人 证明电话         | 操作 |
|         | 开始的                    | 前 结束时间      | 工作单位 职务               | 副称 证明                   | 8人 证明电话         | 操作 |
|         | 开始的<br><u>培训经历</u> (于) | 前 结束时间      | 工作单位 职务               | 即称 证明<br>无数据            | 月人 证明电话         | 操作 |
|         | 开始的<br><u>培训经历</u> (+) | 1间 结束时间     | 工作单位 职务 哲             | 取称 证明<br>无数据<br>培训内容    | B人 证明电话<br>培训单位 | 操作 |

2) 填写工作经历;

| -70.00   |        |       |        |       |     |   |
|----------|--------|-------|--------|-------|-----|---|
| 学校       | 基本信息   |       |        |       |     | g |
| 承试       | *证件类型  | 身份证   |        | *证件号码 | 清白人 |   |
| 资料提交     | *姓名    | ( Her |        | *出生年月 |     |   |
|          |        | 3     | 泰加丁作经历 |       |     |   |
|          |        |       |        |       |     |   |
| I作经历信息   |        |       |        |       |     |   |
| *开始时间    | 回 选择日期 |       |        |       |     |   |
| *截止时间    | 回 选择日期 |       |        |       |     |   |
| *工作单位    | (清給入)  |       |        |       |     |   |
| * 职务     | 通输入    |       |        |       |     |   |
| * 职称     | 资金入    |       |        |       |     |   |
| *证明人     | 通知人    |       |        |       |     |   |
|          | 透验入    |       |        |       |     |   |
| * 证明人手机号 |        |       |        |       |     |   |

#### 3) 填写培训经历;

| 承装                                                                                       | 基本信息                                                                                                    |         |        |        |       |      |
|------------------------------------------------------------------------------------------|----------------------------------------------------------------------------------------------------|---------|--------|--------|-------|------|
| ) 承修                                                                                     |                                                                                                    |         |        |        |       |      |
| ) 承试                                                                                     | * 证件类型                                                                                                    | 身份证     |        | * 业件专约 |       |      |
| 资料提交                                                                                     | *姓名                                                                                                    | 調動入     |        | *出生年月  |       |      |
| 申请废弃                                                                                     | *学历                                                                                                    | - Maire |        | * 职称专业 | and A |      |
|                                                                                          | * 级别                                                                                                    |         | ~      |        |       |      |
|                                                                                          |                                                                                                    |         | 添加培训经历 |        |       |      |
| 培训经历信息                                                                                   |                                                                                                    |         |        |        |       |      |
| 培训经历信息<br>*开始时间<br>*结束时间                                                                 |                                                                                                    |         |        |        |       |      |
| <ul> <li>告训经历信息</li> <li>*开始时间</li> <li>*结束时间</li> <li>*结叭内容</li> </ul>                  | <ul> <li>目 近井日期</li> <li>日 近井日期</li> <li>日 近井日期</li> <li>一 近井日期</li> <li>一 近井日期</li> </ul>                                              |         |        |        |       |      |
| <ul> <li>培训经历信息</li> <li>* 开始时间</li> <li>* 结束时间</li> <li>* 培训内容</li> <li>培训单位</li> </ul> | <ul> <li>第日 法年日第     <li>第日 法年日第     <li>第日 法 年日 第     <li>第日 法 年日 第     <li>第日 人     <li>第日 人     </li> </li></li></li></li></li></ul> |         |        |        |       |      |
| 培训经历信息<br>*开始时间<br>*结束时间<br>*培训内容<br>培训单位                                                |                                                                                                    |         |        |        | 取消    | ] 确: |

4) 点击"保存"按钮。

### 1.4.6 电力相关技术人员

| ) 基本情况       | 技术负责人   | 安全负责人 | (专人专岗) | 电力相关技 | 术人员 | 电力相关       | 关专业技能人员    |      |    |    |
|--------------|---------|-------|--------|-------|-----|------------|------------|------|----|----|
| 承装           | 统计信息    |       |        |       |     |            |            |      |    |    |
| ) 承修<br>) 承试 | 电力相关专业技 | 术人员总数 | 0      |       |     | 电力相关<br>人数 | 关专业中级及以上职称 | 0    |    |    |
| 0 资料提交       | 电力相关技术人 | 员信息 🕂 |        |       |     |            |            |      |    |    |
| O 申请废弃       | 姓名      | 职利    | 专业     | 证件类别  | 证件号 | 码          | 入职时间       | 资格级别 | 职称 | 操作 |
|              |         |       |        |       |     |            |            |      |    |    |
|              |         |       |        |       |     |            | 暂无数据       |      |    |    |
|              |         |       |        |       |     |            |            |      |    |    |

### 点击"+"添加电力相关技术人员信息。

|                                    | 0 <del>至</del> 4 厚元<br>● 承装 | 统计信息    |          |                                         |                     |            |   |
|------------------------------------|-----------------------------|---------|----------|-----------------------------------------|---------------------|------------|---|
|                                    | ○ 承修<br>○ 承试                | 电力相关专业技 | 支术人员总数 0 |                                         | 电力相关专业中级及以上职称<br>人数 | 0          |   |
|                                    | O 资料提交                      | 电力相关技术人 |          |                                         |                     |            |   |
|                                    | O 申请废弃                      | 姓名      | 职称专业     | 证件类别 证件制                                | 胡 入期时间              | 资格级别 职称 操作 | ŧ |
|                                    |                             |         | 电        | 力相关技术人员信息                               |                     |            |   |
| 信息                                 |                             |         | 电        | 力相关技术人员信息                               | Care                |            |   |
| <u><br/>注信息</u><br>、 即时间<br>Tut=77 |                             |         | 电        | か相关技术人员信息<br>* 证件类型                     |                     | v          |   |
| 長信息 入期时间 正件号码 取称专业                 |                             |         | ŧ        | わ相关技术人员信息<br>* 证件类型<br>* 妊名<br>* 取ら证书編号 |                     | ×          |   |

### 1.4.7 电力相关专业技能人员

| 基本情况     | 技术负责人    | 安全负责人(专人专岗) | 电力相关技术人员 | 电力相关专业技能人员  |         |    |
|----------|----------|-------------|----------|-------------|---------|----|
| 承装       | 统计信息     |             |          |             |         |    |
| 承修<br>承试 | 电力相关专业技数 | 能人员总 0      |          | 高压类电工人数     | 0       |    |
| 资料提交     | 电工信息 🕀   | 前該原局系统 🗸    |          | 1           |         |    |
| 申请废弃     | 姓名       | 证件类别 证      | 件号码 入职的  | 前间 电力相关专业技能 | 类别或技能等级 | 操作 |
|          |          |             |          | 智无数据        |         |    |

#### 点击"+"添加电工信息。

| ● 承      | 4) (向) 元<br>装 | 体计注户         |              |              |                 |    |
|----------|---------------|--------------|--------------|--------------|-----------------|----|
| 0 承      | 6             | 电力相关专业技能人员总  |              | TTHE T I H   |                 |    |
| 0 承      | π.            | 数            |              |              | 0               |    |
| 0 资      | 料提交           | 电工信息 🕣 網際風影流 |              |              |                 |    |
| 0 申      | 青废弃           | 17/25        | *111 (萨佐曼码 λ | 印时间 由于相关专业技能 | e **Sintitentis | 過作 |
|          |               |              | 添加电工信息       |              |                 |    |
|          |               |              |              |              |                 |    |
| 员信息      |               |              |              |              |                 |    |
| 姓名       | 清验入           |              | *入职时间        | E 334        | 日期              |    |
| 证件类型     | 身份正           |              | *证件号码        | 通知人          |                 |    |
| 证书编号     |               |              |              |              |                 |    |
| 发证单位     | 演选择           |              |              |              |                 |    |
| 申报类型     | 適击绎           |              |              |              |                 |    |
| 电力相关专业技能 | 適能入           |              | * 类别或技能      | 筹级 通知人       |                 |    |
|          |               |              |              |              |                 |    |
|          |               |              |              |              |                 |    |

### 1.4.8 规定年限内主要业绩

拥有三级及以上许可证的企业需要填报规定年限内主要业绩。

| 基本情况   | 技术负责人    | 安全负责人(专  | 人专岗)         | 电力相关技术人员       | 电力机   | 相关专业技能人员 | 规定年  | 限内主要业绩 |    |
|--------|----------|----------|--------------|----------------|-------|----------|------|--------|----|
| 承装     | 统计信息     |          |              |                |       |          |      |        | 保  |
| 承修     |          |          |              |                |       |          |      |        |    |
| ) 承试   | 最近3年内从事  | 电力设施安装业务 | 的最高年度及       | 及工程结算收入 (万     | 元)    |          |      |        |    |
| ) 资料提交 | * 工程结算收入 | 99       | 9            |                |       |          |      |        |    |
| )申请废弃  | *年度      | 8        | 开始时间         | 至 结束时间         |       |          |      |        |    |
|        |          | 工程类别     |              | ŧ              | 压等级   |          |      | 工程量    |    |
|        |          | 变电设施     |              |                | 10kv  |          |      | 0.00   |    |
|        |          | 变电设施     |              |                | 35kv  |          |      | 0.00   |    |
|        |          | 变电设施     |              |                | 110kv |          |      | 0.00   |    |
|        |          | 变电设施     |              | ;              | 220kv |          |      | 0.00   |    |
|        | 工程业绩表 🕀  | )        |              |                |       |          |      |        |    |
|        | 工程名称     | 弥 业主单位   | 合同价格<br>(万元) | i 结算金额<br>(万元) | 工程类别  | 电压等级     | 开工时间 | 竣工时间   | 操作 |
|        |          |          |              |                |       |          |      |        |    |
|        |          |          |              |                |       |          |      |        |    |
|        |          |          |              |                |       | 暂无数据     |      |        |    |
|        |          |          |              |                |       |          |      |        |    |

- 1) 填写统计信息并保存;
- 2) 添加工程业绩表,点击"+";

| • 承装      |              | 统计信息          |               |              |               | 保存 |
|-----------|--------------|---------------|---------------|--------------|---------------|----|
| 0 承述      |              | 最近3年内从事       | 电力设施安装业务的最高年度 | 國工程結算收入 (万元) |               |    |
| A 184484  |              | + Troublish ) | 1             | 加工程业绩        |               |    |
| 工程名称      | 遭迫入          |               |               |              |               |    |
| 工程类别      | 诸法泽          |               |               | * 工程电压等级     | 请选择           | ~  |
| 工程量(座或公里) | 请输入数         | 字,可保留2位小数     |               | * 合同价格(万元)   | 请输入数字,可保留2位小数 |    |
| 开工时间      | 日选择日         | 胡             |               | *竣工时间        | 目 选择日期        |    |
| 结算金額 (万元) | 道能入数         | 字。可保留2位小数     |               |              |               |    |
| 质量评定结果    | 合格           |               |               |              |               |    |
| 安全状况      | 请输入          |               |               |              |               |    |
| 业主单位      | 通验入          |               |               | *验收单位        | 诸国人           |    |
| 业主单位联系人   | <b>清</b> 昭入: |               |               | *验收单位联系人     | 请输入           |    |
| 业主联系电话    | 道能入          |               |               | *验收单位联系电话    | 通過入           |    |

ps:承装,承修,承试工程业绩表需分别填写,三级企业需填报两年相应电压等级变电或线路维修验活动的业绩(承修) 与连续两年相应电压等级变电或线路试验活动的业绩。(承试)

#### 1.4.9 资料提交

| D 基本情况 | 申请人基本情况                                                                                                    | 资料提出 |
|--------|----------------------------------------------------------------------------------------------------|------|
| ) 承装   | 你的游艇,圣统验证不通过,无法提办业各中语! 這條订,洋借如下。                                                                                                    |      |
| D 承修   | CHORE TO ACCOUNT OF ACCOUNT OF A COUNT OF A |      |
| 0 承试   | 基本信息请上传所需的必传附件                                                                                                    |      |
|        | 承结4级资料检验去通过,目体内密如下·安全负害人从事由力设施安装管理工作年限小子3年                                                                                                    |      |
| ● 資料提交 | 按我每款受持及延不通过,莫保持者如此,受生受受入大学电力交通受受自经生作中代少于3年<br>技术负责人从事电力设施安装管理工作年限少于3年                                                                                                    |      |
| O 申请废弃 | 申请资料没有提供专业技术及电力相关专业技术人员信息                                                                                                    |      |
|        | 电力相关专业技能人员总人数少于15人高压电工人数少于8人                                                                                                    |      |
|        |                                                                                                    |      |
|        | 承修4级资料校验未通过,具体内容如下:安全负责人从事电力设施维修管理工作年限少于3年                                                                                                    |      |
|        | 技术负责人从事电力设施维修管理工作年限少于3年                                                                                                    |      |
|        | 申请资料没有提供专业技术及电力相关专业技术人员信息                                                                                                    |      |
|        | 电力相关专业技能人员总人数少于15人高压电工人数少于8人                                                                                                    |      |
|        |                                                                                                    |      |
|        | 承试4级资料校验未通过,具体内容如下:安全负责人从事电力设施试验管理工作年限少于3年                                                                                                    |      |
|        | 技术负责人从事电力设施试验管理工作年限少于3年                                                                                                    |      |
|        | 申请资料没有提供专业技不及电力相大专业技不大风信息                                                                                                    |      |

按要求填写完资料后,可导出申请表,填写完毕后上传申请表,并点击资料 提交。

### 1.4.10 申请废弃

| O 基本情况         | 操作警告信息                                                                                              | 展升   |
|----------------|----------------------------------------------------------------------------------------------------|------|
| O 承装           | 如果您本次的申报存在操作重大失误,填写资料已不能反映您的业务诉求,可以执行本操作。本操作一旦执行,                                                   | 您本次增 |
| D 承修           | 与的所有信息将从系统中永久删除(不影响其他业务申请数据;不影响其他新的业务申请)。 至例:***企业申<br>级变更,误操作为一级变更,无法退回重新选择等级,可以用本操作,废弃本次申请再次重新申报。 | 请承装二 |
| D 承试           |                                                                                                    |      |
| ) 资料提交         |                                                                                                    |      |
| and the second |                                                                                                    |      |

信息填写或操作有误,可点击废弃,申请废弃本次许可变更申请。

### 1.5 许可证注销申请

#### 1.5.1 申请类型

选择告知承诺制并确认。

| <b>.</b>             | E.     |            | E-    | <b>I</b>   |
|----------------------|--------|------------|-------|------------|
| 登记事项变更               | 许可事项变更 | 许可证延续      | 许可证注销 | 许可证补(换)证申请 |
| 2                    |        | 业务填报流程制度选择 | ×     | [a]        |
| 人员变更申请               | ● 告知》  | 承诺制 〇 -    | 一般程序  | 业务力理终止申请   |
| <b>A</b>             |        |            | 取消 确定 |            |
| ▲<br>承装 (修、试) 电力设施许可 |        |            |       |            |

### 1.5.2 注销申请

| 企业信息                              |                          |                                           |               | 保存资料提交 |
|-----------------------------------|--------------------------|-------------------------------------------|---------------|--------|
| 电力业务许可证编号                         | 1-1-00307-2021           | 企业名称                                      | 北京中润山承装修设计有   | 限公司    |
| 统一社会信用代码                          | 91110112MA018E181R       | 是否具备法人资格                                  | 是             |        |
| 法定代表人                             | 唐军                       | 证件类型                                      | 身份证           |        |
| 法定代表人证件号                          | 420923199501010303       | 所有制                                       | 集体企业          |        |
| 经济类型                              | 国有经济                     | *注册资本(万元)                                 | 1000          |        |
| *总资产(万元)                          | 2222                     | *净资产(万元)                                  | 1111          |        |
| 是否是上市公司                           | 是                        | 至申请持续盈利年数                                 | 3             |        |
| 住所                                | 北京市通州区观音庵北街3号院1号楼14层2    | 单元1403                                    |               |        |
|                                   |                          | 更多企业信息>>                                  |               |        |
| 关系方式                              |                          |                                           |               |        |
| 联系人                               | 测试:1                     | 电子邮箱                                      | 123321@qq.com |        |
| 邮编                                | 133133                   | 办公电话                                      | 010-123123    |        |
| 移动电话                              | 13112312311              | 传真                                        | 010-1231231   |        |
| 通讯地址                              | 11                       |                                           |               |        |
| 主销事项                              |                          |                                           |               |        |
| *注销事项:                            |                          |                                           |               |        |
| <b>材件</b> 上传扫描为黑白,                | 每页130dpi像素,所有附件加盖公章,带"号为 | 必辅项 (支持png, jpeg, jpg, bmp, pdf, tif, zip | n, rar格式附件)   |        |
| 附件材料名称                            |                          |                                           |               |        |
| *承装 (修、试) 电力业<br>点击: 下载申请表        | 务许可证注销申请表                |                                           | 上传            |        |
| *告知承诺书<br>请上传告知承诺书<br>点击: 下载告知承诺书 | 美板                       |                                           | 附件上传 IK15MB   |        |

- 1) 填写注销事项;
- 2) 下载告知承诺书与申请表并上传至附件;
- 3) 保存并提交资料;

### 1.6 许可证补(换)证申请

点击许可证补(换)证申请,选择告知承诺制并确定。

### 1.6.1 申请类型

| 承装 (修、试)业务许可申请             |        |            |                    |                         |
|----------------------------|--------|------------|--------------------|-------------------------|
| この<br>登記事项交更               | 许可事项变更 | 中可证延续      | <b>正司</b><br>许可迎主期 | 许可证补(供)证申请              |
| 人员变更申请                     | ● 告知   | 业务填报流程制度选择 | ×                  | していた (1000)<br>业务力理修止申请 |
| 豪装 (修、試) 电力设施许可<br>証力理服务指案 |        |            | <b>取消</b> 确定       |                         |

### 1.6.2 补换证申请

| 您当前的位置:首页 > 许                      | 可证补(换)证申请                 |                                    | [                | 保存资料提交 |
|------------------------------------|---------------------------|------------------------------------|------------------|--------|
| 企业名称 (公章名称)                        | 北京中润汕承装修设计有限公司            |                                    |                  |        |
| 许可证编号                              | 1-1-00307-2021            |                                    |                  |        |
| 许可证颁发机关                            | 国家能源局华北监管局                |                                    |                  |        |
| 许可证类别、等级                           | 承装五级 承修五级 承试五级            |                                    |                  |        |
| 补(换)证经办信息                          |                           |                                    |                  |        |
| *提交方式                              | ◎ 法定代表人提交 〇 委托他人提交        |                                    |                  |        |
| *申请类别                              | 換正 🌼                      | *经办人                               | 请输入内容            |        |
| * 固定电话                             | 適給入内容                     | *移动电话                              | 请输入内容            |        |
| * <b>备</b> 注                       |                           |                                    |                  | 2      |
| 附件 上传扫描为黑白,                        | 每页130dpi像素,所有附件加盖公章,带*号为必 | 输项 (支持png, jpeg, jpg, bmp, pdf, ti | l, zip, rar格式的件) |        |
| 附件材料名称                             |                           |                                    |                  |        |
| *承装 (修、试) 电力业组<br>点击: 下载申请表        | 务许可证补(换)证申请表              |                                    | 上传               |        |
| *告知承诺书<br>请上传告知承诺书<br>点击: 下载告知承诺书制 | 荣板                        |                                    | 附件上传 與15MB       |        |

- 1) 填写补换证经办信息;
- 2) 下载告知承诺书与申请表并上传至附件;

3) 保存并提交资料。

### 1.7 人员变更申请

点击人员变更申请,点击下一步。

| 承装(修、试)业务许可申请                                              | 5                                    |                                  |                                    |                                  |                  |
|------------------------------------------------------------|--------------------------------------|----------------------------------|------------------------------------|----------------------------------|------------------|
|                                                            |                                      |                                  |                                    |                                  |                  |
|                                                            |                                      | 申请许可证注册声明                        |                                    |                                  | ×                |
| 申请人:                                                       |                                      |                                  |                                    |                                  |                  |
| 您好!采用告知承诺制办理,应当把<br>本行政许可机关将在作出行政许可;<br>场或现场方式对企业承诺内容进行核查。 | b照告知承诺书的约定,通过系统向<br>A定后根据申请许可事项类别和企业 | 体行政许可机关提交告知承诺书<br>信用状况确定是否核查以及核查 | 及申请材料。本行政许可机关根据<br>比例。需核查的,在作出许可决定 | 總作出的承诺和提交的材料作<br>5后6个月内通过信息共享、网络 | 出许可决定。<br>各核验等非现 |
| 本行政许可机关将在作出行政许可涉                                           | 中定后5日内通过对外服务场所、网站                    | 站等向社会公开申请人提交的告知                  | 1承诺书,接受社会监督,及时处                    | 理对有关告知承诺的投诉和举持                   | R.               |
|                                                            |                                      |                                  |                                    |                                  | 下一步              |
| 业办理服务指南                                                    |                                      |                                  |                                    |                                  |                  |
|                                                            |                                      |                                  |                                    |                                  |                  |
| 您当前的位置: 首页 > 服务单位变更列                                       | 山表                                   |                                  |                                    |                                  |                  |
| 查询条件                                                       |                                      |                                  |                                    | 20                               |                  |
| 姓名                                                         | 身份证号码                                |                                  | 状态 清武峰 🗸 🗸                         | 重道                               | 腔                |
| 服务单位变更信息列表                                                 | 申请 🕂 人员入职申请 🕂                        | )                                |                                    |                                  |                  |
| 名称                                                         | 身份证编号                                | 入职/离职                            | 人员类型                               | 状态                               | 操作               |
|                                                            |                                      |                                  |                                    |                                  |                  |
|                                                            |                                      |                                  |                                    |                                  |                  |
|                                                            |                                      |                                  |                                    |                                  |                  |
|                                                            |                                      | 暂无数据                             |                                    |                                  |                  |
|                                                            |                                      |                                  |                                    |                                  |                  |
|                                                            |                                      |                                  |                                    |                                  |                  |
|                                                            |                                      |                                  |                                    |                                  |                  |
|                                                            |                                      |                                  |                                    |                                  |                  |
|                                                            |                                      |                                  | 开0张                                | 10%%/贞 〈 1 〉                     | <u> 新</u> 任 1 页  |

## 1.7.1 人员离职申请

|                                   | 查询条件                                                                                              |                        |                    |                                                                |                                                                                                    |          |                                                                                |                                                                                                    |
|-----------------------------------|---------------------------------------------------------------------------------------------------|------------------------|--------------------|----------------------------------------------------------------|----------------------------------------------------------------------------------------------------|----------|--------------------------------------------------------------------------------|----------------------------------------------------------------------------------------------------|
|                                   |                                                                                                   | 姓名                     |                    | 身份证                                                            | 198                                                                                                    | 状态 通過座   |                                                                                | 童適清空                                                                                                    |
|                                   | 服务单位                                                                                              | 变更信息列                  | 1表 人员离职申           | 请 🕀 人员入国                                                       | 四申请 🕣                                                                                                    |          |                                                                                |                                                                                                    |
|                                   |                                                                                                   | 名                      | 称                  | 身份证编号                                                          | 入职/离职                                                                                                    | 人员类型     | 状态                                                                             | 操作                                                                                                    |
|                                   |                                                                                                   |                        |                    |                                                                | 人员离明                                                                                                    | 児申请      |                                                                                |                                                                                                    |
| <b>查</b> 询条                       | 件                                                                                                 |                        |                    |                                                                |                                                                                                    |          |                                                                                |                                                                                                    |
|                                   | IT                                                                                                |                        |                    |                                                                |                                                                                                    |          |                                                                                |                                                                                                    |
|                                   | 姓名                                                                                                |                        |                    | 身份证号码                                                          |                                                                                                    | 人品类型演奏演奏 |                                                                                | 音询 法卒                                                                                                    |
|                                   | 姓名                                                                                                |                        |                    | 身份证号码                                                          |                                                                                                    | 人员类型 遗迹择 |                                                                                | 查询 清空                                                                                                    |
| 人员信                               | 姓名<br>息                                                                                           |                        |                    | 身份证号码                                                          |                                                                                                    | 人员类型 请选择 |                                                                                | 颤 腔                                                                                                    |
| 人员信                               | 姓名<br>息<br>姓名                                                                                     | 性别                     | 出生年月               | 身份证号码                                                          | 证件号码                                                                                                    | 人员类型 通知择 | ✓                                                                              | (1) (1) (1) (1) (1) (1) (1) (1) (1) (1)                                                                                                    |
| 人员信<br>1                          | 姓名<br>息<br>姓名<br>技术1                                                                              | 性别男                    | 出生年月<br>2021-07-01 | 身份证号码<br>证件类别<br>身份证                                           | 证件号码<br>420923199102030100                                                                                                    | 人员类型 通知時 | ✓ 人员类型 技术负责人                                                                   | 面向         酒空                                                                                                    |
| 人员信<br>1<br>2                     | 姓名<br>息<br>姓名<br>技术1<br>技术3                                                                       | 性别男男                   | 出生年月<br>2021-07-01 | 身份证号码<br>证件类别<br>身份证<br>身份证                                    | 证件号码<br>420923199102030100<br>420923199102030103                                                                                         | 人员类型 通知年 | ✓ 人员类型<br>技术负责人<br>技术负责人                                                       | <u>重词</u> 新空<br>操作<br>确认率<br>确认率                                                                                                    |
| 人员信<br>1<br>2<br>3                | 姓名<br>息<br>姓名<br>技术1<br>技术3<br>技术5                                                                | 性别<br>男<br>男           | 出生年月<br>2021-07-01 | 身份证号码<br>证件类别<br>身份证<br>身份证<br>身份证                             | 证件号码<br>420923199102030100<br>420923199102030103<br>420923199102030105                                                                   |          | 人员类型<br>技术负责人<br>技术及经济管理人员<br>技术及经济管理人员                                        | <u>重加</u>                                                                                                    |
| 人员信<br>1<br>2<br>3<br>4           | 姓名<br>息<br>姓名<br>技术1<br>技术3<br>技术5<br>技术3                                                         | 性别<br>男<br>男<br>男<br>男 | 出生年月<br>2021-07-01 | 身份证号码<br>证件类别<br>身份证<br>身份证<br>身份证<br>身份证                      | 证件导码<br>420923199102030100<br>420923199102030103<br>420923199102030105<br>420923199102030103                                             |          | 人员类型<br>技术负责人<br>技术及经济管理人员<br>技术及经济管理人员<br>技术及经济管理人员                           | <u>重変</u><br>一                                                                                                    |
| 人员信<br>1<br>2<br>3<br>4<br>5      | 姓名<br>建名<br>姓名<br>技术1<br>技术3<br>技术5<br>技术3<br>技术2                                                 | 性 <u>别</u> 男男男男男男男男男男男 | 出生年月<br>2021-07-01 | 身份证号码<br>证件类别<br>身份证<br>身份证<br>身份证<br>身份证<br>身份证               | 证件号码<br>420923199102030100<br>420923199102030103<br>420923199102030105<br>420923199102030103<br>420923199102030102                       |          | 人员类型<br>技术负责人<br>技术及经济管理人员<br>技术及经济管理人员<br>技术及经济管理人员<br>技术及经济管理人员              | <u>1</u> 1 1 1 1 1 1 1 1 1 1 1 1 1 1 1 1 1 1                                                                                                    |
| 人员信<br>1<br>2<br>3<br>4<br>5<br>6 | 姓名<br><u>唐</u><br>姓名<br>技术1<br>技术3<br>技术3<br>技术3<br>技术4<br>技术3<br>技术4<br>技术4<br>技术4<br>技术4<br>大米3 | 性别 男 男 男 男 男           | 出生年月<br>2021-07-01 | 身份证号码<br>证件类别<br>身份证<br>身份证<br>身份证<br>身份证<br>身份证<br>身份证<br>身份证 | 证件号码<br>420923199102030100<br>420923199102030103<br>420923199102030103<br>420923199102030103<br>420923199102030102<br>420923199102030105 |          | 人员类型<br>技术负责人<br>技术及运济管理人员<br>技术及运济管理人员<br>技术及运济管理人员<br>技术及运济管理人员<br>技术及运济管理人员 | <ul> <li>第22</li> <li>第23</li> <li>第24</li> <li>第4</li> <li>第4</li> <li>第4</li> <li>第4</li> <li>第4</li> <li>第4</li> <li>第4</li> <li>第4</li> <li>第4</li> <li>第4</li> <li>第4</li> <li>第4</li> <li>第4</li> <li>第4</li> <li>第4</li> <li>第4</li> <li>第4</li> <li>第4</li> </ul> |

选择需离职人员,点击确认离职并确认。

## 1.7.2 人员入职申请

|                               | 姓名                                          | 身份证号码                                                                 |                                                       | 状态 增速率                       |                 | 前游            |
|-------------------------------|---------------------------------------------|-----------------------------------------------------------------------|-------------------------------------------------------|------------------------------|-----------------|---------------|
| 服务单位                          | 医更信息列表 人员                                   | 医离职申请 🕀 人员入职申请                                                        | ÷                                                     |                              |                 |               |
|                               | 名称                                          | 身份证编号                                                                 | 入职/离职                                                 | 人员类型                         | 状态              | 操作            |
| 1                             | 技术1                                         | 420923199102030100                                                    | 高职                                                    | 技术负责人                        | 提交              |               |
|                               |                                             |                                                                       | 人员入职件                                                 | 1頃                           |                 |               |
| 确保在系统平<br>人和技术负责              | 台提交的入职人员真实;<br>人只允许申请一人,在1                  | 有效,请各位企业认真被卖人员信息: 远名<br>申請安全负责人和技术负责人之前,请先看                           | 人見人都年<br>5、医仲母等信息,遭鎮保波<br>朝鮮違之前的,遭勿申请多人               | 19時<br>人员的贵企业任职的真实性。若发现<br>, | (清清, 我周祷会通回, 如果 | 文和過供信息感受信息、后  |
| 端保在系统平<br>人和技术负责<br><u>类型</u> | 台提交的入职人员真实<br>人兄允许申请一人,在I                   | 有效,讀各位企业以真成实人员信息:短点<br>申書委会负责人和技术负责人之前,讀先著                            | 人式人都年<br>5、证件号等信息,请确保该<br>有新婚之前的,请勿申请多人               | 1時<br>人員的豊全业住期的真实性,若发现<br>。  | 『有景、我局待会遇回,如果   | 发现通供信息虚繁信息,后  |
| ▲保在系统平<br>人和技术负责 类型 负责人 ○ :   | 台捷交的入职人员真实<br>人兄允许申请一人,官<br>一<br>安全负责人(专人专该 | 育效、 積極位企业以東有卖人员信号: 乾兌<br>幸寶安全负责人和技术负责人之前, 清先著<br>前) ○ 电力相关技术人员 ○ 电力相关 | 人民人為5年<br>5、临仲号等信息、清陽乐波<br>1877년之前的,清冽中清多人<br>29业技能人员 | 1時<br>人員的贵企业住职的真实性,若发现       | 【有语、贫意存会通望,如果   | 发现操作描音症觉描音。 后 |

### 1.7.2.1 技术负责人入职

#### 填写入职人员信息并提交。

| 查询条件                                                                                                 |             |              |                                                                                               |                                                                  |                                                                                                    |    |
|----------------------------------------------------------------------------------------------------|-------------|--------------|-----------------------------------------------------------------------------------------------|------------------------------------------------------------------|----------------------------------------------------------------------------------------------------|----|
|                                                                                                    | 姓名          | 身份证号码        |                                                                                               | 状态 透訊服                                                           |                                                                                                    | 前  |
| 服务单位变                                                                                                | 医更信息列表 人员离职 | 照申请 🕂 人员入职申请 | ÷                                                                                             |                                                                  |                                                                                                    |    |
|                                                                                                    | 名称          | 身份证编号        | 入职/离职                                                                                         | 人员类型                                                             | 状态                                                                                                    | 操作 |
|                                                                                                    |             |              | 技术负责人                                                                                         |                                                                  |                                                                                                    |    |
| 基本信息                                                                                                 |             |              |                                                                                               |                                                                  |                                                                                                    | [  |
| *证件类型                                                                                                | 身份证         |              | * 11-6                                                                                        | #号码                                                              | 通知众人                                                                                                    |    |
|                                                                                                    |             |              |                                                                                               |                                                                  |                                                                                                    |    |
| *姓名                                                                                                  | 「市地入        |              | * #4                                                                                          | E年月                                                              | 回 选择日期                                                                                                    |    |
| * 姓名<br>* 学历                                                                                         | 道法<br>通過入   |              | * ±±±                                                                                         | 上年月<br>尔专业                                                       | 国法理日期                                                                                                    |    |
| * 姓名<br>* 学历<br>* 级别                                                                                 |             |              | * 即将                                                                                          | 上年月<br>汴专业                                                       | 目 选择日期<br>講館入                                                                                                    |    |
| * 姓名<br>* 学历<br>* 级别<br>* 发证机关                                                                       |             |              | 2世。<br>3祖<br>* 职禄                                                                             | 5年月<br>赤专业<br>西时间                                                |                                                                                                    |    |
| <ul> <li>· 姓名</li> <li>· 学历</li> <li>· 级别</li> <li>· 发证机关</li> <li>· 证书编号</li> </ul>                 |             |              | * #12<br>* #12<br>* 2013<br>* 2013                                                            | 上年月<br>赤寺业<br>田时间<br>東張装 (修、试) 电力设施<br>町时间                       |                                                                                                    |    |
| <ul> <li>* 姓名</li> <li>* 学历</li> <li>* 级别</li> <li>* 没证机关</li> <li>* 证书编号</li> <li>* 逆历专业</li> </ul> | 1996A       |              | 出当<br>第項<br>- 出注<br>- 現<br>- 二<br>- 二<br>- 二<br>- 二<br>- 二<br>- 二<br>- 二<br>- 二<br>- 二<br>- 二 | 上年月<br>示专业<br>正时间<br>再聚装(修、试)电力设施<br>时时间<br>即电力设施安装管理工作的<br>家(平) | <ul> <li>日 高田日期</li> <li>(第8人)</li> <li>(第8人)</li> <li>(第8人)</li> <li>(日 高田日期)</li> <li>(日 高田日期)</li> <li>(年期)</li> </ul> |    |

#### 1.7.2.2 安全负责人入职

填写安全负责人信息并提交;

ps:安全负责人需专人专岗。

|            | 白砂  | 身切址编号                     | 人野が進現        | 人只要型                | 765      | 1987 |
|------------|-----|---------------------------|--------------|---------------------|----------|------|
|            |     |                           | 安全负责人(专人;    | 专岗)                 |          |      |
| 4木信自       |     |                           |              |                     |          |      |
|            | -   |                           | -            |                     | ( marine |      |
| * 11173222 | 300 |                           | * 1114       | 519                 | 時間入      |      |
| *姓名        | 诸能入 |                           | * 出生         | 年月                  | 回 选择日期   |      |
| * 学历       | 遭选择 |                           | * 职称         | 专业                  | 適油入      |      |
| * 级别       | 诸法择 |                           |              |                     |          |      |
| *发证机关      | 请输入 |                           | *发证          | 时间                  | 回 选择日期   |      |
| * 证书编号     |     |                           | *从事<br>工作    | 承装 (修、试) 电力设施<br>时间 | 茴 法择日期   |      |
| *学历专业      | 法部分 |                           | * 从事<br>年限   | 电力设施安装管理工作的<br>(年)  | 年限在0-100 |      |
| * 个人登记照    | 附件上 | 传 (支持png, jpeg, jpg, bmp, | tif 稽武,與IMB) |                     |          |      |
|            |     |                           |              |                     |          |      |

#### 1.7.2.3 电力相关专业技术人员入职

填写电力相关专业技术人员信息并提交。

|                            | 14-177          | BINT PIZ           |                             | 42+                     |                 |              |
|----------------------------|-----------------|--------------------|-----------------------------|-------------------------|-----------------|--------------|
|                            | <u>XEA</u>      | 300/1543           |                             |                         |                 | <u>三叫</u> 清平 |
| 服务单位                       | 变更信息列表 人员副      | 多职申请 🕀 人员入职申请      | •                           |                         |                 |              |
|                            | 名称              | 身份证编号              | 入职/离职                       | 人员类型                    | 状态              | 操作           |
| 1                          | 技术1             | 420923199102030100 | 离职                          | 技术负责人                   | 提交              |              |
|                            |                 |                    | 电力相关技术                      | 人员                      |                 |              |
| 员 <u>信息</u>                |                 |                    | 电力相关技术                      | 人员                      |                 |              |
| <u>员信息</u><br>入职时间         |                 |                    | 电力相关技术                      | :人员<br>14类型             | (身份正 ~)         |              |
| <u>员信息</u><br>入职时间<br>证件号码 |                 |                    | 电力相关技术<br>*ŭ<br>*ý          |                         |                 |              |
| <b>员信息</b> 入职时间 证件号码 职称专业  | 8 areas<br>3662 |                    | 电力相关技术<br>* ŭ<br>* ž<br>* ž | 小员<br>14<br>43<br>称证书編号 | ● 身份征 ~ ) ● 御絵入 |              |

### 1.7.2.4 电力相关专业技能人员

填写电力相关专业技能人员信息并提交。

|          | 名称  | 身份证编号              | 入职/离职  | 人员类型      | 状态   | 操作    |     |
|----------|-----|--------------------|--------|-----------|------|-------|-----|
| 1 ±      | 支术1 | 420923199102030100 | 高职     | 技术负责人     | 提交   |       |     |
|          |     |                    | 电力相关专业 | 拉能人员      |      |       |     |
| 员信息      |     |                    |        |           | 发证机关 | 能源局系统 | ~ 保 |
| 姓名       | 道地入 |                    |        | *入职时间     |      |       |     |
| 证件类型     | 身份证 | ~                  |        | *证件号码     | 遺論入  |       |     |
| 1 证书编号   |     |                    |        |           |      |       |     |
| 发证单位     | 清波泽 |                    |        |           |      |       |     |
| 申报类型     | 海击峰 |                    |        |           |      |       |     |
| 电力相关专业技能 | 清逾入 |                    |        | * 类别或技能等级 | 诸道入  |       |     |

### 1.8 分立申请

### 1.8.1 申请类型

点击分立申请,选择申请类型。

| 至此学供及史 | N CANZE | 11 Paralleter | NUMBER | 11-21-11-12-21-11-11-11-11-11-11-11-11-1 |
|--------|---------|---------------|--------|------------------------------------------|
|        |         | 业务填报流程制度选择    | ×      | a                                        |
| 人员变更申请 |         | 承诺制 〇一        | 一般程序   | 业务办理终止申请                                 |
| 6      |         |               | 取消 确定  |                                          |

选择告知承诺制并确定。

### 1.8.2 申请信息

| 当前的位置: 首页 > 分立申        | 请    |           |                    |     |
|------------------------|------|-----------|--------------------|-----|
| 请信息                    |      |           |                    | 世一不 |
| 被吸收方企业:                | 请选择  |           |                    | 选择  |
|                        | 🗹 季端 | 承续等级:     | 五级 🗸               |     |
| 申请类型:                  | ☑ 录修 | 承修等级:     | 五坂 イ               |     |
|                        | 2 承试 | 承试等级:     | 五頃、                |     |
| 法定代表人姓名 <mark>:</mark> | 唐军   | 法定代表人证件号: | 420923199501010303 |     |
| 资料提交类型:                | 自行提交 |           |                    |     |
| 提交人姓名:                 | 唐室   | 证件号码:     | 420923199501010303 |     |

选择被吸收方企业,并点击下一步。

### 1.8.3 基本情况

| 101.11.40 |
|-----------|
|           |
|           |
| 4位小数      |
|           |
|           |
|           |
|           |
|           |
|           |
|           |
|           |
| 03        |
|           |
|           |
| 10.000    |
|           |

- 1) 填写申请人基本情况;
- 2) 上传告知承诺书;
- 3) 点击保存。

## 1.8.4 技术负责人

| 情况 | 技术负责人             | 安全负责人(专人专岗) | 电力相关技术人员               | 电力相关专业技能人员              |         |    |
|----|-------------------|-------------|------------------------|-------------------------|---------|----|
| 麦  | 基本信自              |             |                        |                         |         |    |
| \$ | 2 TIRA            |             |                        |                         | 1       |    |
| đ  | *证件类型             | 身份证         | ~                      | *证件号码                   | 諸論入     |    |
| 提交 | *姓名               | <b>造治入</b>  |                        | *出生年月                   | 回 选择日期  |    |
| 腹弃 | <mark>*</mark> 学历 | ()<br>清洗厚   | ~                      | * 职称专业                  | 「商金入    |    |
|    | * 级别              | 遺法浮         | ~                      |                         |         |    |
|    | *发证机关             | 诸国人         |                        | *发证时间                   | 茴 选择日期  |    |
|    | *证书编号             |             |                        | ★从事承装(修、试)电<br>力设施工作时间  | 目 选择日期  |    |
|    | *学历专业             | 商油入         |                        | *从事电力设施安装管理<br>工作的年限(年) | 0       |    |
|    | 个人登记照             | 附件上传        | (支持png, jpeg, jpg, bmp | o, tif 稽式, 熙1MB)        |         |    |
|    | 工作经历 🕂            |             |                        |                         |         |    |
|    | 开始时               | 间 结束时间      | 工作单位 职务                | 职称 证                    | 明人 证明电话 | 操作 |
|    |                   |             | 949<br>1917            | 无数据                     |         |    |

#### 按要求填写技术负责人信息;

点击"+"填写工作经历。

| 基本情况    | 成不见更入      | 安主火麦八(令八令网) | 电力相关文本人员   | 电力相关专业权能入员 |    |    |
|---------|------------|-------------|------------|------------|----|----|
| 承装      | 基本信息       |             |            |            |    |    |
| 承修      |            |             |            |            |    |    |
| 承试      | * 11143222 | 3600        |            | * 101年号均   |    |    |
| 资料提交    | *姓名        | 調査入         |            | * 出生年月     |    |    |
|         |            |             | 动工作经历      |            |    |    |
|         |            | 14          | NGH11PH103 |            |    |    |
| 「作经历信息  |            |             |            |            |    |    |
|         |            |             |            |            |    |    |
| *开始时间   | 日 法碎日期     |             |            |            |    |    |
| * 截止时间  | 目 选择日期     |             |            |            |    |    |
| *工作单位   | 资输入        |             |            |            |    |    |
| * 职务    | 海输入        |             |            |            |    |    |
| * 职称    | 遺職入        |             |            |            |    |    |
| *证明人    | 調整入        |             |            |            |    |    |
| *证明人手机号 | 演输入        |             |            |            |    |    |
|         |            |             |            |            |    |    |
|         |            |             |            |            | 取消 | 确意 |
|         |            |             |            |            |    |    |

填写完毕技术负责人信息后点击"保存"按钮。

## 1.8.5 安全负责人

| 41800 | 技术负责人                  | 安全负责人(专人专岗)       | 电力相关技术人员              | 电力相关专业技能人员               |         |    |
|-------|------------------------|-------------------|-----------------------|--------------------------|---------|----|
| 装修    | 基本信息                   |                   |                       |                          |         | 1  |
| 武     | *证件类型                  | 身份证               | ~                     | *证件号码                    | 調約      |    |
| 料提交   | *姓名                    | 渡線入               |                       | *出生年月                    | 目 选择日期  |    |
| 清废弃   | * 学历                   | 18:23             | ~                     | * 职称专业                   | 遗验入     |    |
|       | * 编码另归                 | 演击绎               | ~                     |                          |         |    |
|       | *发证机关                  | 商金入               |                       | *发证时间                    | 回 选择日期  |    |
|       | *证书编号                  |                   |                       | *从事承装 (修、试) 电<br>力设施工作时间 | 曰 选择日期  |    |
|       | *学历专业                  | 演会入               |                       | *从事电力设施安装管理<br>工作的年限(年)  | 0       |    |
|       | 个人登记照                  | 附件上传              | (支持png, jpeg, jpg, bm | p, tif 格式, 跟1MB)         |         |    |
|       | 开始的                    | 前间 结束时间 [         | 工作单位 职务               | 职称 证明                    | 月人 证明电话 | 操作 |
|       | <u></u> 开始的            | 前 结束时间            | 工作单位 职务               | <b>职称 证</b>              | 月人 证明电话 | 操作 |
|       | 开始的<br>培训经历 (+)        | 前                 | 「作単位 駅客               | <b>即称 证</b> 的            | 1人 证明电话 | 操作 |
|       | 开始的<br><u>培训经历</u> (+) | 1间 结束时间 :<br>开始时间 | I作单位 职务<br>管<br>结束时间  | 即称 通<br>元数据<br>培训内容      | 1人 证明电话 | 操作 |

2) 填写工作经历;

| -70.00   |        |       |        |       |     |   |
|----------|--------|-------|--------|-------|-----|---|
| 学校       | 基本信息   |       |        |       |     | g |
| 承试       | *证件类型  | 身份证   |        | *证件号码 | 建金人 |   |
| 资料提交     | *姓名    | ( Her |        | *出生年月 |     |   |
|          |        | 3     | 泰加丁作经历 |       |     |   |
|          |        |       |        |       |     |   |
| I作经历信息   |        |       |        |       |     |   |
| *开始时间    | 回 选择日期 |       |        |       |     |   |
| *截止时间    | 回 选择日期 |       |        |       |     |   |
| *工作单位    | (清韻入)  |       |        |       |     |   |
| * 职务     | 通输入    |       |        |       |     |   |
| * 职称     | 资金入    |       |        |       |     |   |
| *证明人     | 通知人    |       |        |       |     |   |
|          | 透验入    |       |        |       |     |   |
| * 证明人手机号 |        |       |        |       |     |   |

#### 3) 填写培训经历;

| 承装                                                                                       | 基本信息                                                                                                    |         |        |        |       |      |
|------------------------------------------------------------------------------------------|----------------------------------------------------------------------------------------------------|---------|--------|--------|-------|------|
| ) 承修                                                                                     |                                                                                                    |         |        |        |       |      |
| ) 承试                                                                                     | * 证件类型                                                                                                    | 身份证     |        | * 业件专约 |       |      |
| 资料提交                                                                                     | *姓名                                                                                                    | 調動入     |        | *出生年月  |       |      |
| 申请废弃                                                                                     | *学历                                                                                                    | - Maire |        | * 职称专业 | and A |      |
|                                                                                          | * 级别                                                                                                    |         | ~      |        |       |      |
|                                                                                          |                                                                                                    |         | 添加培训经历 |        |       |      |
| 培训经历信息                                                                                   |                                                                                                    |         |        |        |       |      |
| 培训经历信息<br>*开始时间<br>*结束时间                                                                 |                                                                                                    |         |        |        |       |      |
| <ul> <li>告训经历信息</li> <li>*开始时间</li> <li>*结束时间</li> <li>*结叭内容</li> </ul>                  | <ul> <li>目 近井日期</li> <li>日 近井日期</li> <li>日 近井日期</li> <li>一 近井日期</li> <li>一 近井日期</li> </ul>                                              |         |        |        |       |      |
| <ul> <li>培训经历信息</li> <li>* 开始时间</li> <li>* 结束时间</li> <li>* 培训内容</li> <li>培训单位</li> </ul> | <ul> <li>第日 法年日第     <li>第日 法年日第     <li>第日 法 年日 第     <li>第日 法 年日 第     <li>第日 人     <li>第日 人     </li> </li></li></li></li></li></ul> |         |        |        |       |      |
| 培训经历信息<br>*开始时间<br>*结束时间<br>*培训内容<br>培训单位                                                |                                                                                                    |         |        |        | 取消    | ] 确: |

4) 点击"保存"按钮。

### 1.8.6 电力相关技术人员

| 基本情况     | 技术负责人   | 安全负责人 | (专人专岗) | 电力相关技 | 术人员 | 电力相关       | 关专业技能人员   |      |    |    |
|----------|---------|-------|--------|-------|-----|------------|-----------|------|----|----|
| 承装       | 统计信息    |       |        |       |     |            |           |      |    |    |
| 承修<br>承试 | 电力相关专业技 | 术人员总数 | 0      |       |     | 电力相关<br>人数 | 专业中级及以上职称 | 0    |    |    |
| 资料提交     | 电力相关技术人 | 员信息 🕀 |        |       |     |            |           |      |    |    |
| 申请废弃     | 姓名      | 职利    | 专业     | 证件类别  | 证件号 | 码          | 入职时间      | 资格级别 | 职称 | 操作 |
|          |         |       |        |       |     |            |           |      |    |    |
|          |         |       |        |       |     |            | 暂无数据      |      |    |    |
|          |         |       |        |       |     |            |           |      |    |    |

#### 点击"+"添加电力相关技术人员信息。

| • 译        | ·*·(6)/2   | 统计信息    |         |        |               |         |    |
|------------|------------|---------|---------|--------|---------------|---------|----|
| 0 淨<br>0 淨 | ing<br>Tat | 电力相关专业技 | 未人员总数 0 |        | 电力相关专业中级及以上期称 | 0       |    |
| 0 资        | 料提交        | 电力相关技术人 | 员信息 🕣   |        |               |         |    |
| 0 ≢        | 请废弃        | 姓名      | 职称专业    | 证件类别 ( | 正件号码 入职时间     | 资格级别 职称 | 操作 |
| 明间         | 回 选择日期     |         |         | *证件类型  | 身份证           |         |    |
| +号码        | · 通输入      |         |         | *姓名    | 道地入           |         |    |
| 专业         | 请输入        |         |         | * 职称正书 | 肩号            |         |    |
| 自级别        | 请法择        |         |         | *发证单位  | 诸道入           |         |    |

### 1.8.7 电力相关专业技能人员

| 基本情况     | 技术负责人        | 安全负责人(专人专岗) | 电力相关技术人员        | 电力相关专业技能人员  |         |    |
|----------|--------------|-------------|-----------------|-------------|---------|----|
| 承装       | 统计信息         |             |                 |             |         |    |
| 承修<br>承试 | 电力相关专业技<br>数 | 能人员总0       |                 | 高压类电工人数     | 0       |    |
| )资料提交    | 电工信息 🛨       | 能源局系统 🗸     |                 |             |         |    |
| )申请废弃    | 姓名           | 证件类别 证(     | <b>牛号码 入职</b> 部 | 讨问 电力相关专业技能 | 类别或技能等级 | 操作 |
|          |              |             |                 | 智元数据        |         |    |

#### 点击"十"添加电工信息。

|         | O 基本情况                                    | 技术负责人 安全负责人(*  | 专人专岗) 电力相关技术人员 | 电力相关专业技能人员 |    |        |
|---------|-------------------------------------------|----------------|----------------|------------|----|--------|
|         | • 承装                                      | 统计信息           |                |            |    |        |
|         | <ul> <li>○ 承修</li> <li>○ 承述</li> </ul>    | 电力相关专业技能人员总 0  | 高压类电工人数        | 0          |    |        |
|         | <ul> <li>〇 添礼。</li> <li>〇 资料提交</li> </ul> | 电工信息(+) 総務局務党  |                |            |    |        |
|         | O 申请废弃                                    | n±-2 (T/+-96B) | 17/+=IQ ) 50   |            |    | 368//m |
|         |                                           |                | 添加电工信息         |            |    |        |
|         |                                           |                |                |            |    |        |
| 员信息     |                                           |                |                |            |    |        |
| 姓名      | 道道入                                       |                | *入职时间          |            | 周期 |        |
| 证件类型    | 身份证                                       |                | *证件号码          | 諸論入        |    |        |
| 证书编号    |                                           |                |                |            |    |        |
| 发证单位    | 透過得                                       |                |                |            |    |        |
| 申报类型    | 请选择                                       |                |                |            |    |        |
| 电力相关专业技 |                                           |                | * 类别或技能等       | 级 演派人      |    |        |
|         |                                           |                |                |            |    |        |
|         |                                           |                |                |            |    |        |

### 1.8.8 规定年限内主要业绩

拥有三级及以上许可证的企业需要填报规定年限内主要业绩。

| 基本情况   | 技术负责人    | 安全负责人(专  | 人专岗)         | 电力相关技术人员       | 电力机   | 相关专业技能人员 | 规定年  | 限内主要业绩 |    |
|--------|----------|----------|--------------|----------------|-------|----------|------|--------|----|
| 承装     | 统计信息     |          |              |                |       |          |      |        | 保  |
| 承修     |          |          |              |                |       |          |      |        |    |
| ) 承试   | 最近3年内从事  | 电力设施安装业务 | 的最高年度及       | 及工程结算收入 (万     | 元)    |          |      |        |    |
| ) 资料提交 | * 工程结算收入 | 99       | 9            |                |       |          |      |        |    |
| )申请废弃  | *年度      | 8        | 开始时间         | 至 结束时间         |       |          |      |        |    |
|        |          | 工程类别     |              | ŧ              | 压等级   |          |      | 工程量    |    |
|        |          | 变电设施     |              |                | 10kv  |          |      | 0.00   |    |
|        |          | 变电设施     |              |                | 35kv  |          |      | 0.00   |    |
|        |          | 变电设施     |              |                | 110kv |          |      | 0.00   |    |
|        |          | 变电设施     |              | ;              | 220kv |          |      | 0.00   |    |
|        | 工程业绩表 🕀  | )        |              |                |       |          |      |        |    |
|        | 工程名称     | 弥 业主单位   | 合同价格<br>(万元) | i 结算金额<br>(万元) | 工程类别  | 电压等级     | 开工时间 | 竣工时间   | 操作 |
|        |          |          |              |                |       |          |      |        |    |
|        |          |          |              |                |       |          |      |        |    |
|        |          |          |              |                |       | 暂无数据     |      |        |    |
|        |          |          |              |                |       |          |      |        |    |

- 1) 填写统计信息并保存;
- 2) 添加工程业绩表,点击"+";

| <ul> <li>承装</li> <li>○ 承核</li> </ul> |            | 统计信息                                  |           |               | 保存 |  |  |
|--------------------------------------|------------|---------------------------------------|-----------|---------------|----|--|--|
| 0 承试                                 |            | 最近3年内从事电力设施安装业务的最高年度及工程结算收入(万元)       |           |               |    |  |  |
| O 30018                              | *          | ····································· | 工程业绩      |               |    |  |  |
| 工程名称                                 | 遗输入        |                                       |           |               |    |  |  |
| 工程类别                                 | 造法绎        | ~                                     | * 工程电压等级  | 请选择           | ~  |  |  |
| 工程量(座或公里)                            | ··<br>適加入3 | 请输入数学,可保留2位小数                         |           | 请输入数字,可保留2位小数 |    |  |  |
| 开工时间                                 | 日选择        | 目 遗理日期                                |           | 日 选择日期        |    |  |  |
| 结算金額 (万元)                            | 道能入        | 数字,可保留2位小数                            |           |               |    |  |  |
| 质量评定结果                               | 合格         |                                       |           |               |    |  |  |
| 安全状况                                 | 方能药        |                                       |           |               |    |  |  |
| • 业主单位                               | 適加入        |                                       | *脸收单位     | 諸語入           |    |  |  |
| 业主单位联系人                              | 適能入        |                                       | * 验收单位联系人 | 湾追入           |    |  |  |
| 业主联系电话                               | 道验入        |                                       | *验收单位联系电话 | 演输入           |    |  |  |

ps:承装、承修、承试工程业绩表需分别填写,三级企业需填报两年相应电压等级变电或线路维修验活动的业绩(承修) 与连续两年相应电压等级变电或线路试验活动的业绩(承试)。

### 1.8.9 资料提交

您当前的位置: 首页 > 分立申请

| 該业务申请!请修订,详情如下:                         |
|-----------------------------------------|
|                                         |
|                                         |
|                                         |
| 如下:安全负责人从事电力设施安装管理工作年限少于5年<br>[作年限少于5年  |
| 如下: 安全负责人从事电力设施维修管理工作年限少于5年<br>[作年限少于5年 |
| 如下:安全负责人从事电力设施试验管理工作年限少于5年<br>[作年限少于5年  |
|                                         |
| 1201)个能住技不见受人出任住!                       |
|                                         |

## 1.9 合并申请

### 1.9.1 申请类型

|                          | 三の |            |          |          |
|--------------------------|----|------------|----------|----------|
| 2                        |    | 业务填报流程制度选择 | X        |          |
|                          |    | e) () -    | 取消<br>确定 | 业务初始参加申请 |
| 承装(修、试)电力设施许可<br>证办理服务指南 |    |            |          |          |

### 1.9.2 基本情况

#### 您当前的位置: 首页 > 合并申请

| 基本情况 |
|------|
| 承装   |
| 承修   |
| 承试   |
| 资料提交 |
|      |

| 21/2世                      | 承装修试类企业              | 类别和等级                     | 承装三级 承修三级 承试三级     |
|----------------------------|----------------------|---------------------------|--------------------|
| 地名称                        | 北京中涧弘承装修设计有限公司       | 净资产所占总资产的比例               |                    |
| 总资产(万元)                    | 2222                 | *净资产(万元)                  | 请输入数字,可保留4位小数      |
| <u>&gt;业营业</u> 执照地址        | 北京市通州区现音庵北街3号院1号楼14层 | 2单元1403                   |                    |
| 或吸收企业                      | 珠海市能涂装修工程有限公司        |                           |                    |
| b公通讯地址<br>须是企业现在办公所在<br>也) | 11                   |                           |                    |
| 练人                         | 测试1                  |                           |                    |
| 动电话                        | 13112312311          | 电话                        | 010-123123         |
| 滇                          | 010-1231231          | 电子邮箱                      | 123321@qq.com      |
| 一社会信用代码                    | 91110112MA018E181R   |                           |                    |
| 歐編码                        | 133133               | 法定代表人名称                   | 唐军                 |
| E件类型                       | 身份证                  | 法定代表人证件号                  | 420923199501010303 |
| 法定代表人移动电话                  | 1313333333           | 企业性质                      | 集体企业               |
| 单位类型 (与企业")                | 企业法人营业执照"中 "企业类型" 杧  | 目载明内容一致,事业单位填写<br>"事业单位") | 请输入                |

| *告知承诺书        | 附件上传 | 限15MB |
|---------------|------|-------|
| 清上传告知承诺书      |      |       |
| 点击: 下載告知承诺书模板 |      |       |

## 1.9.3 技术负责人

| <b>至</b> 今间 <i>元</i> | 技术负责人  | 安全     | 全负责人(专人专岗) | 电力相关       | 技术人员         | 电力相关专业技               | 能人员制 | 观定年限内主要业绩          |      |
|----------------------|--------|--------|------------|------------|--------------|-----------------------|------|--------------------|------|
| 重要<br>動修             | 基本信息   |        |            |            |              |                       |      |                    | 保    |
| <u>武</u> 建           | *证件类型  |        | 身份证        | 38         |              | *证件号码                 | 6    | 420923199102030100 |      |
| 的科定交                 | *姓名    |        | 技术1        |            |              | *出生年月                 | E    | 2021-07-01         |      |
|                      | *学历    |        | 专科         |            |              | * 职称专业                |      | 1                  |      |
|                      | * 级别   |        | 中级         |            |              |                       |      |                    |      |
|                      | *发证机关  |        | 1          |            |              | *发证时间                 |      | 2021-07-01         |      |
|                      | *证书编号  |        | 1          |            |              | *从事承装(修、<br>力设施工作时间   | 试) 电 | 2021-07-01         |      |
|                      | *学历专业  |        | 1          |            |              | *从事电力设施安工作的年限(年)      | 装管理  | 3                  |      |
|                      | 个人登记照  |        | 附件上传       | (支持png, jp | eg, jpg, bmp | ə, tif 稽式, 限1MB)<br>⊗ |      |                    |      |
|                      | 工作经历(  | Ð      |            |            |              |                       |      |                    |      |
|                      | Ŧ      | 的间     | 结束时间       | 工作单位       | 职务           | 职称                    | 证明人  | 证明电话               | 操作   |
|                      | 1 2021 | -07-01 | 2021-07-02 | 1          | 1            | 1                     | 1    | 1312221111         | 修改删除 |

## 1.9.4 安全负责人

| 基本情况 | 技术的   | 快要 人表的     | 全负责人(专人专岗  | ) 电力相关技      | 状人员        | 电力相关专业技能           | 記人员 🕺 | 观定年限内主要业绩          |       |
|------|-------|------------|------------|--------------|------------|--------------------|-------|--------------------|-------|
| 承装   |       |            |            |              |            |                    |       |                    |       |
| 承修   | 基本信题  | 息          |            |              |            |                    |       |                    | 保     |
| 承试   | * 证件: | 类型         | 身份证        |              |            | *证件号码              |       | 420923199102031100 |       |
| 资料提交 | * 姓名  |            | 安全1        |              |            | *出生年月              |       | 2021-07-01         |       |
|      | * 学历  |            | 初中         |              |            | * 职称专业             |       | 2                  |       |
|      | * 级别  |            | 中级         | ~            |            |                    |       |                    |       |
|      | *发证   | 机关         | 2          |              |            | *发证时间              | 1     | 2021-07-01         |       |
|      | * 证书络 | 编号         | 2          |              |            | *从事承装(修、           | 武) 电  | 2021-07-02         |       |
|      | * 学历  | 专业         | 2          |              |            | 从事电力设施安<br>工作的年間(空 | 装管理   | 3                  |       |
|      |       | _          | 附件上传       | (支持png, jpeg | , jpg, bmp |                    |       |                    |       |
|      | 个人登   | JCHÉ       | ② 承装修.pl   | ng           |            | 0                  |       |                    |       |
|      | 工作经历  | <b>近 🕀</b> |            |              |            |                    |       |                    |       |
|      |       | 开始时间       | 结束时间       | 工作单位         | 职务         | 职称                 | 证明人   | 证明电话               | 操作    |
|      | 1     | 2021-07-01 | 2021-07-09 | 2            | 2          | 2                  | 2     | 1312222222<br>1    | 修改 删除 |
|      |       |            |            |              |            |                    |       |                    |       |
|      | 培训经历  | 历 (+)      |            |              |            |                    |       |                    |       |
|      | 培训经历  | 西 🕀        | li         | 结束时间         |            | 培训内容               |       | 培训单位               | 操作    |

## 1.9.5 电力相关技术人员

| )基本情况        | 技术   | 负责人    | 安全负责人(考 | 专人专岗) | 电力相关 | 技术人员             | 电力相          | 关专业技能人员    | 规定年限内主 | 要业绩 |      |
|--------------|------|--------|---------|-------|------|------------------|--------------|------------|--------|-----|------|
| / 康暖<br>  承修 | 统计信则 | 包      |         |       |      |                  |              |            |        |     |      |
| 承试           | 电力相  | 送专业技术。 | 人员总数    | 10    |      |                  | 电力相关人数       | 关专业中级及以上职  | 称 2    |     |      |
| 资料提交         | 电力相关 | 关技术人员  | 信息 🕀    |       |      |                  |              |            |        |     |      |
|              |      | 姓名     | 职称专     | ≥业    | 证件类别 | 证件制              | 码            | 入职时间       | 资格级别   | 职利  | 操作   |
|              | 1    | 技术4    | 4       |       | 身份证  | 42092319<br>3010 | 991020<br>)4 | 2021-07-01 | 初级     |     | 修改删除 |
|              | 2    | 技术5    | 5       |       | 身份证  | 42092319<br>3010 | 991020<br>)5 | 2021-07-01 | 中级     |     | 修改制制 |
|              | 3    | 技术1    | 1       |       | 身份证  | 42092319<br>3010 | 991020<br>01 | 2021-07-01 | 初级     |     | 修改副時 |
|              | 4    | 技术3    | 3       |       | 身份证  | 42092319         | 91020        | 2021-07-01 | 初级     |     | 修改兼除 |

### 1.9.6 电力相关专业技能人员

| 0 基本情况       | 技术负   | 遗人 3           | 安全负责人(专,       | 人专岗) 电力相               | 关技术人员  | 电力   | 相关专业技能人员 | 规定年限内主要业绩 |             |
|--------------|-------|----------------|----------------|------------------------|--------|------|----------|-----------|-------------|
| ) 承装<br>) 承修 | 统计信息  |                |                |                        |        |      |          |           |             |
| 承试           | 电力相关数 | 关专业技能人         | 员总 10          |                        |        | 高压   | 类电工人数    | 10        |             |
| DUPTINE      | 电工信息  | 2 → #E5<br>t#名 | IRERAR<br>证件类别 | ~ 证件号码                 | 入明     | tial | 电力相关专业技能 | 举别或技能等级   | 操作          |
|              | 1     | 技能1            | 身份证            | 4209231991020<br>30101 | 2021-0 | 7-01 | 1        | 1         | 修改到         |
|              | 2     | 技能4            | 身份证            | 4209231991020<br>30104 | 2021-0 | 7-01 | 4        | 4         | 修改制         |
|              | 3     | 技能2            | 身份证            | 4209231991020<br>30102 | 2021-0 | 7-01 | 2        | 2         | 修改副         |
|              |       | +±APE          | 自必元            | 4209231991020          | 2021-0 | 7-01 | 5        | 5         | 100 DH 2010 |

### 1.9.7 规定年限内主要业绩

| Æ | 技术负责人    | 安全负责人(专)        | 人专岗)         | 电力相关技术人员      | 电力相       | 目关专业技能人 | 员 规定年 | 限内主要业绩 |     |
|---|----------|-----------------|--------------|---------------|-----------|---------|-------|--------|-----|
|   |          |                 |              |               |           |         |       |        | 100 |
|   | 统计信息     |                 |              |               |           |         |       |        | 偽   |
|   | 最近3年内从事  | 包力设施安装业务的       | 的最高年度)       | 及工程结算收入 (万    | 元)        |         |       |        |     |
| 交 | * 工程结算收入 | 清洁              | 入数字、可保       | 1882位小数       |           |         |       |        |     |
|   | * 年度     |                 | 开始时间         | <b>至</b> 结束时间 |           |         |       |        |     |
|   |          | 工程类别            |              |               | 压等级       |         |       | 工程量    |     |
|   |          | 变电设施            |              | 10kv          |           |         | 0.00  |        |     |
|   |          | 变电设施            |              |               | 35kv 0.00 |         |       | 0.00   |     |
|   |          | 变电设施            |              | 110kv 0.00    |           |         | 0.00  |        |     |
|   |          | 变电设施            |              | 220kv         |           |         | 0.00  |        |     |
|   | 工程业绩表 (+ | )               |              |               |           |         |       |        |     |
|   | 工程名利     | \$ <u>业主</u> 单位 | 合同价格<br>(万元) | 結算金額<br>(万元)  | 工程类别      | 电压等级    | 开工时间  | 竣工时间   | 操作  |
|   |          |                 |              |               |           |         |       |        |     |
|   |          |                 |              |               |           |         |       |        |     |
|   |          |                 |              |               |           |         |       |        |     |
|   |          |                 |              |               |           | 智方数据    |       |        |     |

## 1.9.8 资料提交

| 您当前的位置: 首页 > 合并申请 |                                                                                                    |
|-------------------|----------------------------------------------------------------------------------------------------|
| O 基本情况            | 申请人基本情况                                                                                                    |
| ○ 承装              | 您的资料,系统验证不通过,无法提交业务申请! 请修订, 详情如下:                                                                                                    |
| ○ 承修              | 基本信息造上传所需的必传附件                                                                                                    |
| ○ 承试              | 乙炔2%次约45%土海过,目片市药加了。土全各主(川南中市沿传土处等项下库年码小工C在                                                                                                    |
| ● 资料提交            | 演奏3%发行权越来通过,具体内容如下;安全汉委人孙等电力设施安装自理上10年晚少于3年<br>技术负责人从事电力设施安装管理工作年限少于5年                                                                                         |
|                   | 电力相关专业技术人员人数少于15人<br>电力相关专业技术人员具有电力相关专业中级以上技术任职资格的人员人数少于5人                                                                                                    |
|                   | 电力相关专业技能人员总人数少于20人                                                                                                    |
|                   | 承修3级资料校验未通过,具体内容如下:安全负责人从事电力设施维修管理工作年限少于5年<br>技术负责人从事电力设施维修管理工作年限少于5年                                                                                          |
|                   | 电力相关专业技术人员人数少于15人                                                                                                    |
|                   | 电力相关专业技能人员总人数少于20人                                                                                                    |
|                   | 承试3级资料校验未通过,具体内容如下:安全负责人从事电力设施试验管理工作年限少于5年<br>技术负责人从事电力设施试验管理工作年限少于5年<br>电力相关专业技术人员人数少于15人                                                                     |
|                   | 电力相关专业技能人员总人数少于20人                                                                                                    |
|                   | 技术及经济管理人员技术2(420923199102030102)不能在技术及经济管理人员中重复存在<br>技术及经济管理人员技术4(420923199102030104)不能在技术及经济管理人员中重复存在<br>技术及经济管理人员技术3(420923199102030103)不能在技术及经济管理人员中重复存在    |
|                   | 技术及经济管理人员技术5(420923199102030105)不能在技术及经济管理人员中重复存在<br>技术及经济管理人员技术1(420923199102030101)不能在技术及经济管理人员中重复存在<br>承续:请填写最近3年内从事电力设施安装业务的最高年度及工程结算收入。<br>请由起本中设施委装饰的创业结 |
|                   | 请中报关节。2019年7月2月21日3月21日3月<br>请申报线路相关系统活动的业绩。<br>承修:请申报连续两年相应电压等级变电或线路维修验活动的业绩。<br>承试:请申报连续两年相应电压等级变电或线路试验活动的业绩。                                                |
|                   |                                                                                                    |

## 1.10 业务办理终止申请

首页一[业务办理终止申请]。

| 申请状态 | 申请类型       |
|------|------------|
| 形审   | 登记事项变更[发电] |
| 形审   |            |

| 夺更事项     | 中明人埜中间沉    |                                                                  |                    |                    |
|----------|------------|------------------------------------------------------------------|--------------------|--------------------|
| 信息       | 企业名称       | 北京国网普瑞特高压输电热                                                     | 技术有限公司工会           |                    |
| <br>兑明函件 | 法定代表人姓名    | 输电传统                                                             | 统一社会信用代码           | 81110114597722080W |
|          | 住所         | 1                                                                |                    |                    |
|          |            |                                                                  | 更多企业信息>>           |                    |
|          | 电力业务许可证编号  |                                                                  |                    |                    |
|          | 许可证编号      | 1110121-00818                                                    |                    |                    |
|          | 联系方式及许可证送  | 达方式 😮                                                            |                    |                    |
|          | *联系人       | 输电联系                                                             | * 传真               | 010-1234567        |
|          | *移动电话      | 010-1234567                                                      | * 办公电话             | 1311111115         |
|          | *电子邮箱      | 111@2.com                                                        | * 邮政编码             | 100101             |
|          | * 通讯地址     | 通讯地址2                                                            |                    |                    |
|          | *许可证传送方式   | () 邮资 () 自取                                                      |                    |                    |
|          | 登记事项变更申请事  | 项 🕄                                                              |                    |                    |
|          |            |                                                                  |                    |                    |
|          | 被许可人名称 登记名 | 2 回 部になる (下層非法) 公式                                               | 1(8) 支史<br>(43) 本面 |                    |
|          | 称、法定代表人、住所 | 一 (1) (1) (1) (1) (1) (1) (1) (1) (1) (1)                        | nddan, proc        |                    |
|          | 32.        | □ 法定代表人变更                                                        |                    |                    |
|          |            | 1 机组所在电厂名称变更                                                     |                    |                    |
|          | 机组所在电厂情况变更 | E: 机组所在电厂住所变更                                                    |                    |                    |
|          |            | □ 机铝砾在电厂砾有人变更                                                    |                    |                    |
|          |            |                                                                  |                    |                    |
|          |            | 2 机坦编号变更                                                         |                    |                    |
|          | -          | <ul> <li>○ 机组编号变更</li> <li>□ 机组编号变更</li> <li>□ 机组杂量变更</li> </ul> |                    |                    |

【终止申请】终止本次申请,可终止状态为【填报中】与【形审】的申请,初审已通过的申请无法通过终止申请按钮终止。

| 申请类型       |                | 申请状态 | 操作              |
|------------|----------------|------|-----------------|
| 登记事项变更[发电] |                | 形审   | 查看 终止申请<br>撤朔申请 |
|            |                |      |                 |
|            |                |      |                 |
|            |                |      |                 |
|            |                |      |                 |
|            | _              | _    |                 |
|            |                | ×    |                 |
|            | 1 20 定台網定经止申请? |      |                 |

【撤销申请】已提交的申请,可通过撤销申请,上传撤销申请材料后,提交撤销 申请。

| 申请类型        |       | 申请状态 | 操作              |
|-------------|-------|------|-----------------|
| 登记事项变更[发电]  |       | 形审   | 查看 终止申请<br>撤销申请 |
|             |       |      |                 |
|             |       |      |                 |
|             |       |      |                 |
|             |       |      |                 |
|             | 申请表上传 | ×    |                 |
| 演上将pdres式的特 | 申请表上传 | ×    |                 |

### 1.11 事中事后核查材料上传

首页--【我的待办】(可点击【更多】进入待办页,点击办理上传核查附件)

操作步骤:点击该条待办,或在待办列表中点击【办理】按钮,上传核查材料。

说明:企业提交申请业务,内网审核通过后,根据相关规定由审批系统向企 业发送事中事后核查通知,企业上传核查材料。如:许可证申请业务,为全覆盖 核查。

|                                                                                |                          |                              | [好差评]新申请评                   | 阶单<br>2010            |                          |
|--------------------------------------------------------------------------------|--------------------------|------------------------------|-----------------------------|-----------------------|--------------------------|
|                                                                                | 0                        | 8                            | [行数年]]新中馆好                  | hが単<br>NII新田语事后核奇材料上倍 |                          |
| 市学人同世                                                                          | 中华人民共和国                  | 人民共和制                        | [行政许可]发电新                   | 伸请事后核查材料上传            |                          |
| 供电类电力业行                                                                        | 、装(修、试)类电力               | 1.力业务许可证                     | [好差评]新申请评                   | 阶单                    |                          |
| 编号: 3110121-                                                                   | 号: 1-1-00309-2021        | 10121-00818                  |                             |                       |                          |
| *******                                                                        | 1效期至: 2027-08-03         |                              |                             |                       |                          |
|                                                                                |                          |                              |                             |                       |                          |
|                                                                                |                          |                              |                             |                       |                          |
| 申请业务状态(近三                                                                      | 个月) (读入口                 | -                            | I THEOLOTO                  |                       |                          |
|                                                                                | <b>1</b> 2021-08-05      |                              | 核查材料上传                      | ×                     | 2041-08-03               |
| 豆心宇视文史 241 77                                                                  | 班王完成 2021-08             | linen ing als also doe doe   | x bmn ndl til zin rat       | 他才被件                  | 2041-07-25               |
| 壹に学切支更[公吧] /><br>新申请[承装(修、试)] #                                                |                          | Shed' Jhd' way way, more and | of purcht heart out mit the | 1040011               | 2041-01-23               |
| 登记事机变更[反电] 形<br>新申请[承装(修、试)]<br>新申请[发电] 制证完成                                   | 2021-08-04               |                              |                             |                       |                          |
| 至此学校支担(发电) 形<br>新申请[承装(修、试)]<br>新申请[发电] 制亚完成<br>主动注销[供电] 填提中                   | 2021-08-04<br>2021-08-04 | 附件上传 限20MB                   |                             |                       | 2027-08-03               |
| 3.0学项支起(24)/◎<br>新申请[深绕(修、试)]<br>新申请[发电] 新正完成<br>主动注销[供电] 填报中<br>补(换)证[供电] 填报中 | 2021-08-04<br>2021-08-04 | 附件上传 限20MB                   |                             |                       | 2027-08-03<br>2027-08-03 |

【我的待办列表】

| 转  | 业务类型 | 创建时间                                                                             | 标题              | 操作 |
|----|------|----------------------------------------------------------------------------------|-----------------|----|
| 1  | 好差评  | 2021-08-04                                                                       | 新申请评价单          | 办理 |
| 2  | 好差评  | 2021-08-04                                                                       | 新申请评价单          | 力理 |
| 3  | 行政许可 | 2021-08-04                                                                       | 承装修试新申请事后核查材料上传 | 办理 |
| 4  | 行政许可 | 2021-08-04                                                                       | 发电新申请事后核查材料上传   | 办理 |
| 5  | 好差评  | 2021-08-04                                                                       | 新申请评价单          | 办理 |
| 6  | 行政许可 | 2021-08-04                                                                       | 供电新申请事后核查材料上传   | 办理 |
| 7  | 好差评  | 核查材料上传                                                                           |                 | 办理 |
| 8  | 好差评  |                                                                                  | 办理              |    |
| 9  | 行政许可 | 支持png, jpg, xk, xkx, doc, docx, bmp, pdf, tif, zip, rar極5的行 力理<br>附件上传 R220MB 力理 |                 |    |
| 10 | 好差评  |                                                                                  |                 |    |